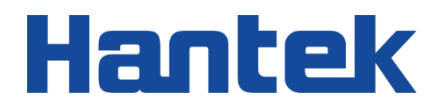

# HBT3000 系列

内阻测试仪

用户手册

2023.12

#### 保证和声明

#### 版权

本文档版权属青岛汉泰电子有限公司所有。

#### 声明

青岛汉泰电子有限公司保留对此文件进行修改而不另行通知之权利。青岛汉泰电子有限公司承诺所提 供的信息正确可靠,但并不保证本文件绝无错误。请在使用本产品前,自行确定所使用的相关技术文 件规格为最新有效的版本。若因贵公司使用青岛汉泰电子有限公司的文件或产品,而需要第三方的产 品、专利或者著作等与其配合时,则应由贵公司负责取得第三方同意及授权。关于上述同意及授权,

非属本公司应为保证之责任。

### 产品认证

Hantek 认证 HBT3000 系列内阻测试仪满足中国国家行业标准和产业标准,并且已通过 CE 认证和 UKCA 认证。

### 联系我们

如果您在使用青岛汉泰电子有限公司的产品过程中,有任何疑问或不明之处,可通过以下方式取得服

务和支持:

电子邮箱: service@hantek.com, support@hantek.com

网址: http://www.hantek.com

## 目录

| 目录    |             | I   |
|-------|-------------|-----|
| 插图清单… |             | VII |
| 表格清单… |             | X   |
| 1 安全要 | 求           | 1   |
| 1.1   | 常规安全事项概要    | 1   |
| 1.2   | 安全术语和符号     | 2   |
| 1.3   | 测量类别        | 3   |
| 1.4   | 通风要求        | 3   |
| 1.5   | 工作环境        | 4   |
| 1.6   | 保养和清洁       | 5   |
| 1.7   | 环境注意事项      | 6   |
| 2 产品特 | 色           | 7   |
| 3 文档概 | 述           | 8   |
| 4 快速入 | <u>ا</u> `` | 10  |
| 4.1   | 一般性检查       | 10  |
| 4.2   | 外观尺寸        | 10  |
| 4.3   | 使用前准备       | 11  |

-

CN

| 4.3.1 | 连接电源     | 11              |
|-------|----------|-----------------|
| 4.3.2 | 调整提手     | 11              |
| 4.3.3 | 设置系统语言   | 12              |
| 4.4   | 产品介绍     |                 |
| 4.4.1 | 前面板介绍    | 13              |
| 4.4.2 | 后面板介绍    | 14              |
| 4.4.3 | 用户界面介绍   | 14              |
| 4.5   | 设置参数数值   | 15              |
| 4.6   | 使用内置帮助系统 |                 |
| 5 开始修 | 吏用       | 16              |
| 5.1   | 测量设置     |                 |
| 5.1.1 | 设置类型     | 16              |
| 5.1.2 | 设置电压量程   | 17              |
| 5.1.3 | 设置电阻量程   | 17              |
| 5.1.4 | 设置采样速率   |                 |
| 5.2   | 调零       |                 |
| 5.3   | 测试异常输出   |                 |
| 6 应用测 | 则量       | 20              |
| 6.1   | 测量配置     |                 |
|       | 用户手册     | 版权所有©青岛汉泰电子有限公司 |

\_

| 6.1.1  | 设置采样速率   | 20 |
|--------|----------|----|
| 6.1.2  | 设置平均值    | 21 |
| 6.1.3  | 触发功能     | 21 |
| 6.1.4  | 延迟功能     | 22 |
| 6.1.5  | 绝对值功能    | 22 |
| 6.2    | 比较器功能    | 23 |
| 6.2.1  | 比较器功能设定  | 23 |
| 6.2.2  | 设置上下限和比例 | 24 |
| 6.2.3  | 比较器的页面显示 | 25 |
| 6.3    | 统计运算功能   | 26 |
| 6.3.1  | 统计功能的开关  | 26 |
| 6.3.2  | 统计结果     | 26 |
| 6.3.3  | 正态分布图    | 28 |
| 6.3.4  | 保存/调出    | 29 |
| 6.3.5  | 数据缓存     |    |
| 6.3.6  | 数据清除     |    |
| 6.4    | 系统设置     |    |
| 6.5    | 校正       |    |
| 6.6    | 通讯设置     |    |
| 权所有©青岛 | 汉泰电子有限公司 |    |

CN

| 6.6.1             | LAN             | 32     |
|-------------------|-----------------|--------|
| 6.6.2             | 串口              |        |
| 6.7               | 其他设置            |        |
| 6.7.1             | 系统时间            | 33     |
| 6.7.2             | 屏幕亮度            | 34     |
| 6.7.3             | 按键音             | 34     |
| 6.7.4             | 语言              | 34     |
| 6.7.5             | 升级              | 34     |
| 6.8               | 存储功能            |        |
| 6.8.1             | 保存路径            | 34     |
| 6.8.2             | 内部/外部保存         | 34     |
| 6.8.3             | 开机设置            | 35     |
| 6.9               | 加载功能            | 35     |
| 6.9.1             | 加载路径            | 35     |
| 6.9.2             | 内部/外部加载         | 35     |
| 6.9.3             | 开机设置            | 35     |
| 6.10              | 调零              |        |
| 6.11              | Local 键         |        |
| 6.12              | TRIG 键          |        |
| HBT3000 系列》<br>IV | 则用户手册 版权所有©青岛汉泰 | 电子有限公司 |

| 6.13    | 加/减键          |                |
|---------|---------------|----------------|
| 6.14    | Range 键       |                |
| 6.15    | ESC 键         |                |
| 6.16    | P键            |                |
| 7 外部控   | 韵(EXT I/O)    |                |
| 7.1     | 输入端子功能        | 42             |
| 7.2     | 输出端子功能        | 42             |
| 8 模拟输   | 出             | 44             |
| 8.1     | 连接模拟输出        |                |
| 9 远程控   | 制             | 46             |
| 9.1     | USB 远程控制      |                |
| 9.2     | LAN 远程控制      |                |
| 9.3     | 串口控制          |                |
| 10 故障处  | 理             | 50             |
| 11 附录…  |               | 51             |
| 11.1    | 性能指标          | 51             |
| 11.2    | 附录 A:型号与附件    | 54             |
| 11.3    | 附录 B:交流四端子测试法 |                |
| 11.4    | 附录 C:执行调零     | 57             |
| 版权所有©青岛 | 汉泰电子有限公司      | HBT3000 系列用户手册 |

v

CN

| .1    调零接线原理 | .57 |
|--------------|-----|
| .2 利用夹型测试线调零 | .58 |
| .3 利用针型测试线调零 | .58 |
| 附录 D:保修概要    | .59 |

## 插图清单

| 冬 | 4.1 ፲    | 三视图10                                  |
|---|----------|----------------------------------------|
| 图 | 4.2 俯    | ī视图1 <sup>-</sup>                      |
| 图 | 4.3 i    | 调整提手                                   |
| 图 | 4.4 育    | 前面板13                                  |
| 冬 | 4.5 卮    | 与面板                                    |
| 图 | 4.6 F    | 月户界面14                                 |
| 图 | 4.7      | 牧字键盘1                                  |
| 图 | 5.1      | 则量显示界面16                               |
| 图 | 5.2      | 则量电压界面17                               |
| 图 | 5.3      | 则量电阻界面17                               |
| 图 | 5.4      | 则量显示界面18                               |
| 图 | 5.5 i)   | 周零界面18                                 |
| 图 | 5.6      | 则试异常19                                 |
| 冬 | 5.7      | 则量溢出19                                 |
| 冬 | 6.1      | 则量显示界面                                 |
| 冬 | 6.2 같    | 2023年林速率                               |
| 图 | 6.3 i    | 设置平均值                                  |
| 冬 | 6.4 ਪ੍ਰੋ | 设置触发源2 <sup>-</sup>                    |
| 冬 | 6.5 ថ្ង  | 段置延时22                                 |
| 冬 | 6.6 ថ្ង  | 22 0 0 0 0 0 0 0 0 0 0 0 0 0 0 0 0 0 0 |

-

-

CN

| 冬 | 6.7 设置比较器功能     | 23 |
|---|-----------------|----|
| 冬 | 6.8 设置电阻上下限     | 24 |
| 冬 | 6.9 数字键盘        | 25 |
| 冬 | 6.10 页面显示       | 25 |
| 冬 | 6.11 统计运算功能     | 26 |
| 冬 | 6.12 统计运算功能     | 26 |
| 冬 | 6.13 统计指标       | 27 |
| 冬 | 6.14 统计列表       | 28 |
| 冬 | 6.15 统计列表       | 28 |
| 冬 | 6.16 正态分布图      | 29 |
| 冬 | 6.17 正态分布图      | 29 |
| 冬 | 6.18 设置数据缓存     | 30 |
| 冬 | 6.19 系统设置界面     | 31 |
| 冬 | 6.21 电压校准       | 32 |
| 冬 | 6.22 LAN 参数设置   | 32 |
| 冬 | 6.23 设置系统时间     | 33 |
| 冬 | 7.1 EXT I/O 连接器 |    |
| 冬 | 8.1 连接图         | 45 |
| 冬 | 9.1 设置 LAN 参数   | 46 |
| 冬 | 9.2 设置计算机以太网属性  | 47 |
| 冬 | 9.3 手动添加设备      | 47 |
| 冬 | 9.4 网口图标显示      | 48 |

| 冬 | 9.5 R | S232/485 连接器 | 18 |
|---|-------|--------------|----|
| 图 | 11.1  | 交流四端子测量法原理图5 | 56 |
| 图 | 11.2  | 原理图5         | 57 |
| 图 | 11.3  | 夹型测试线调零5     | 58 |
| 冬 | 11.4  | 针型测试线调零5     | 58 |

## CN

## 表格清单

| 表 3.1 按钮               | 9  |
|------------------------|----|
| 表 3.2 型号表格             | 9  |
| 表 6.1 出厂默认值            | 38 |
| 表 7.1 EXT I/O 输出端子     | 42 |
| 表 8.1 模拟输出规格           | 44 |
| 表 9.1 RS232/485 连接器针编号 | 49 |
| 表 11.1 精度保证条件          | 51 |
| 表 11.2 精度              | 52 |
| 表 11.3 常规特性            | 52 |
| 表 11.4 其他功能            | 54 |
| 表 11.5 内阻测试仪型号         | 54 |
| 表 11.6 标配附件            | 55 |

## 1 <u>安全要求</u>

## 1.1 常规安全事项概要

仔细阅读下列安全性预防措施,以避免受伤,并防止损坏本产品或与本产品连接的任何 产品。为避免可能的危险,请务必按照规定使用本产品。

● 只有专业授权人员才能执行维修。

### • 使用正确的电源线。

只使用所在国家认可的本产品专用电源线。

### ● 将产品接地。

为避免电击,本产品通过电源线的接地导体接地,接地导体必须与地相连在连接本产品的输入或输出端前,请务必将本产品正确接地。

### 查看所有终端额定值。

为避免起火或过大电流的冲击,请查看产品上所有的额定值和标记说明。请在连接产品 前查阅产品手册以了解额定值的详细信息。

### ● 请勿开盖操作。

外盖或面板打开时请勿运行本产品。

### ● 避免电路外露。

电源接通后请勿接触外露的接头和元件。

● 怀疑产品出现故障时,请勿进行操作。

如果您怀疑此产品已被损坏,请断开电源线,并让合格的维修人员进行检查。

● 保持适当的通风。

- 请勿在潮湿环境下操作。
- 请勿在易燃易爆的环境下操作。
- 请保持产品表面的清洁和干燥。

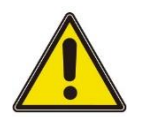

警告:

符合 A 类要求的设备可能无法对居住环境中的广播服务提供足够的保护。

## 1.2 <u>安全术语和符号</u>

本手册中的安全术语:

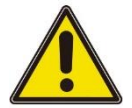

危险:

表示您如果进行此操作可能会立即对您造成损害。

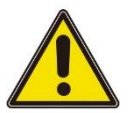

警告:

表示您如果进行此操作可能不会立即对您造成损害。

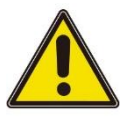

注意:

表示您如果进行此操作可能会对本产品或其它财产造成损害。

### 产品上的安全术语:

警告:

表示您如果不进行此操作,可能会对您造成潜在的危害。

产品上的安全符号:

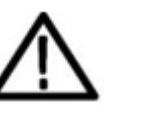

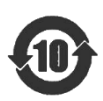

警告

壳体接地端

环保使用期限标识

## 1.3 测量类别

#### 测量类别

本仪器可在测量类别丨下进行测量。

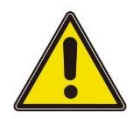

### 警告:

本仪器仅允许在指定的测量类别中使用。

#### 测量类别定义

- 测量类别 | 是指在没有直接连接到主电源的电路上进行测量。例如,对不是从主电源导出的电路,特别是受保护(内部)的主电源导出的电路进行测量。在后一种情况下,瞬间应力会发生变化。因此,用户应了解设备的瞬间承受能力。
- 测量类别 II 是指在直接连接到低压设备的电路上进行测量。例如,对家用电器、便携式工具和类似的设备进行测量。
- 测量类别 III 是指在建筑设备中进行测量。例如,在固定设备中的配电板、断路器、线路(包括电缆、母线、接线盒、开关、插座)以及工业用途的设备和某些其它设备(例如,永久连接到固定装置的固定电机)上进行测量。
- 测量类别 IV 是指在低压设备的源上进行测量。例如,电表、在主要过电保护设备上的测量以及在脉冲控制单元上的测量。

## 1.4 通风要求

为保证充分的通风,在工作台或机架中使用仪器时,请确保其两侧、上方、后面应留出至少10厘米的间隙。

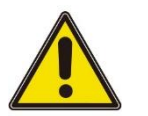

注意:

通风不良会引起仪器温度升高,进而引起仪器损坏。使用时应保持良好的通风,定期检 查通风口。

## 1.5 工作环境

操作温、湿度范围

0℃ - 40℃、80%RH 以下(没有结露)

存储温、湿度范围

-10℃ - 50℃、80%RH 以下(没有结露)

#### 精度保证温、湿度范围

23℃±5℃、80%RH以下(没有结露)

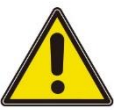

#### 警告:

为避免仪器内部电路短路或发生电击的危险,请勿在潮湿环境下操作仪器。

海拔高度

操作时和不操作时: 2,000m。

安装 (过电压) 类别本产品由符合安装 (过电压) 类别 II 的主电源供电。

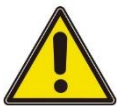

### 警告:

确保没有过电压(如由雷电造成的电压)到达该产品。否则操作人员可能有遭受电击的危

险。

#### 安装 (过电压) 类别定义

安装(过电压)类别 | 是指信号电平,其适用于连接到源电路中的设备测量端子,其中 已经采取措施,把瞬时电压限定在相应的低水平。

安装(过电压)类别 || 是指本地配电电平,其适用于连接到市电(交流电源)的设备。

4

\_

#### 污染程度

2 类

#### 污染程度定义

- 污染度 1: 无污染,或仅发生干燥的非传导性污染。此污染级别没有影响。例如:
   清洁的房间或有空调控制的办公环境。
- 污染度 2:一般只发生干燥的非传导性污染。有时可能发生由于冷凝而造成的暂时
   性传导。例如:一般室内环境。
- 污染度 3:发生传导性污染,或干燥的非传导性污染由于冷凝而变为具有传导性。
   例如:有遮棚的室外环境。
- **污染度 4:**通过传导性的尘埃、雨水或雪产生永久的可导性污染。例如:户外场 所。

#### 安全级别

1级-接地产品

## 1.6 保养和清洁

保养:

存放或放置内阻测试仪时,请勿使液晶显示器长时间受阳光直射。

清洁:

按照操作条件的要求,经常检查内阻测试仪和测试线,请按照下述步骤清洁仪器的外表 面:

1) 使用不起毛的抹布清除内阻测试仪和测试线外部的浮尘。请千万小心以避免刮擦到光

洁的显示器滤光材料。

 2)使用一块用水浸湿的软布清洁内阻测试仪。要更彻底地清洁,可使用 75%异丙醇的 水溶剂。

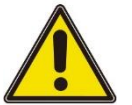

注意:

为避免损坏内阻测试仪或测试线的表面,请勿使用任何腐蚀性试剂或化学清洁试剂。

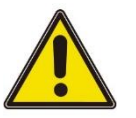

## 警告:

重新通电之前,请确认仪器已经干透,避免因水分造成电气短路甚至人身伤害。

## 1.7 环境注意事项

以下符号表明本产品符合 WEEE Directive 2002/96/EC 所制定的要求。

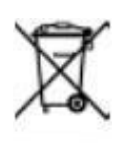

### 设备回收:

生产该设备需要提取和使用自然资源。如果对本产品的报废处理不当,则该设备中包含的某些物质可能会对环境或人体健康有害。为避免将有害物质释放到环境中,并减少对自然资源的使用,建议采用适当的方法回收本产品,以确保大部分材料可正确地重复使用。

## 2 <u>产品特色</u>

### 产品特点

- 全系列电压测量量程涵盖: 110 V/210 V/360V/1100V/1600V/2000V
- 内部阻抗测量量程: 3 mΩ/30 mΩ/300 mΩ/3 Ω/30 Ω/300 Ω/3.6 kΩ
- 采用交流4端子法,阻抗测量时能够不受测试线的阻抗影响
- 电阻最小分辨率 0.1μΩ, 电压最小分辨率 1μV
- 拥有电阻和电压分别独立的比较功能,同时显示电池内阻和电压
- 短路清零功能,去除仪器的偏置电压或测量环境产生的误差
- 支持 U 盘数据存储和截图保存功能,可通过 U 盘升级仪器程序
- 计算各种统计指标,包括但不限于平均值、最大值、最小值、标准偏差等,轻松绘制 正态分布图
- 标配 RS232/485, LAN, EXT I/O, USB Host, ANALOG OUTPUT, USB Device 接口
- 采样速率: 慢速/中速/快速, 最快可进行约为 40 ms 的高速测量。
- 电压校准和电阻校准,用于补偿仪器内部电路的偏置电压或者增益漂移

HBT3000系列内阻测试仪是一款具备高精度、高分辨率、快速测量特性的电池内阻测试 仪。采用交流四端子测试法,更精准地测试电池内阻和电压;0.1μΩ电阻分辨率,电压 最小分辨率1μV,保证测量的可信度;内建比较器功能,自动判断电池参数是否符合标 准;内置多种高速通信接口,适用于更多测试场景;操作简单,精准快速,稳定可靠, 本款电池内阻测试仪会是您的不二选择。

版权所有©青岛汉泰电子有限公司

## 3 <u>文档概述</u>

本文档用于指导用户快速了解 HBT3000 系列内阻测试仪的前后面板、用户界面及基本操作方法等。

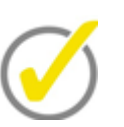

提示:

本手册的最新版本可登陆 (http://www.hantek.com) 进行下载。

文档编号: 202312

软件版本:

软件升级可能更改或增加产品功能,请关注 Hantek 网站获取最新版本。

### 文档格式约定:

1 按键

用"方括号+文字(加粗)"表示前面板按键,如 [Utility]表示"Utility"按键。

2 菜单

用"菜单文字(加粗)+蓝色"表示一个菜单选项,如 其他表示点击仪器当前操作界面上的"其他"选项,进入"其他"的功能配置菜单。

#### 3 操作步骤

用连字符和箭头"->"表示下一步操作,如 [Utility]-> 通讯设置表示点击 [Utility] 后,再点击通讯设置功能键。

4 按钮

| 标识 | 按钮  | 标识 | 按钮  |
|----|-----|----|-----|
|    | 方向键 |    | 截图键 |

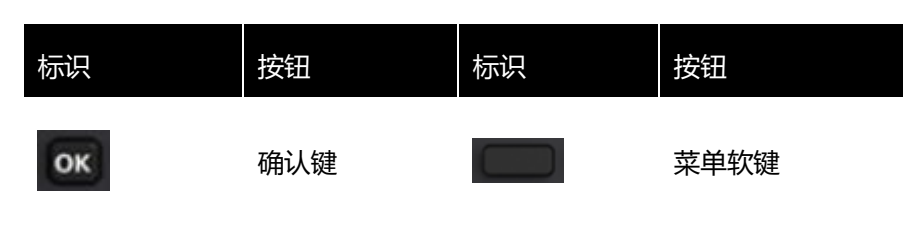

表 3.1 按钮

#### 文档内容约定:

HBT3000 系列内阻测试仪包含以下型号。如无特殊说明,本手册以 HBT3563A 为例说 明 HBT3000 系列及其基本操作。

| 型号       | 电阻分辨率 | 电压分辨率 | 测量范围     | 接口                 |
|----------|-------|-------|----------|--------------------|
| HBT3561A | 0.1μΩ | 1µV   | 0~3.6kΩ/ | RS232/485,USB,LAN, |
|          |       |       | 0~110V   | IO,ANALOG OUTPUT   |
| HBT3562A | 0.1μΩ | 1µV   | 0~3.6kΩ/ | RS232/485,USB,LAN, |
|          |       |       | 0~210V   | IO,ANALOG OUTPUT   |
| HBT3563A | 0.1μΩ | 1µV   | 0~3.6kΩ/ | RS232/485,USB,LAN, |
|          |       |       | 0~360V   | IO,ANALOG OUTPUT   |
| HBT3564A | 0.1μΩ | 10µV  | 0~3.6kΩ/ | RS232/485,USB,LAN, |
|          |       |       | 0~1100V  | IO,ANALOG OUTPUT   |
| HBT3565A | 0.1μΩ | 10µV  | 0~3.6kΩ/ | RS232/485,USB,LAN, |
|          |       |       | 0~1600V  | IO,ANALOG OUTPUT   |
| HBT3566A | 0.1μΩ | 10µV  | 0~3.6kΩ/ | RS232/485,USB,LAN, |
|          |       |       | 0~2000V  | IO,ANALOG OUTPUT   |

表 3.2 型号表格

## 4 快速入门

## 4.1 一般性检查

### 检查运输包装

用户收到内阻测试仪后请按照下列步骤检查设备:检查是否有因运输造成的损坏:如果 发现包装纸箱或泡沫塑料保护垫严重破损,请先保留,直到整机和附件通过电性和机械 性测试。

#### 检查附件

关于提供的附件明细, 在本说明书后面的"附录 A: 型号与附件"中进行了说明。如果发现附件缺少或损坏, 请和负责此业务的经销商联系。

#### 检查整机

如果发现仪器外观破损,仪器工作不正常,或未能通过性能测试,请和负责此业务的经销商联系。

## 4.2 <u>外观尺寸</u>

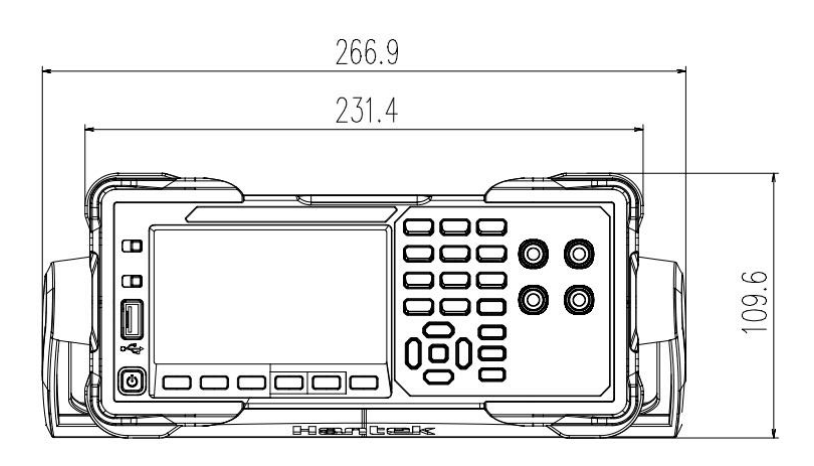

图 4.1 正视图

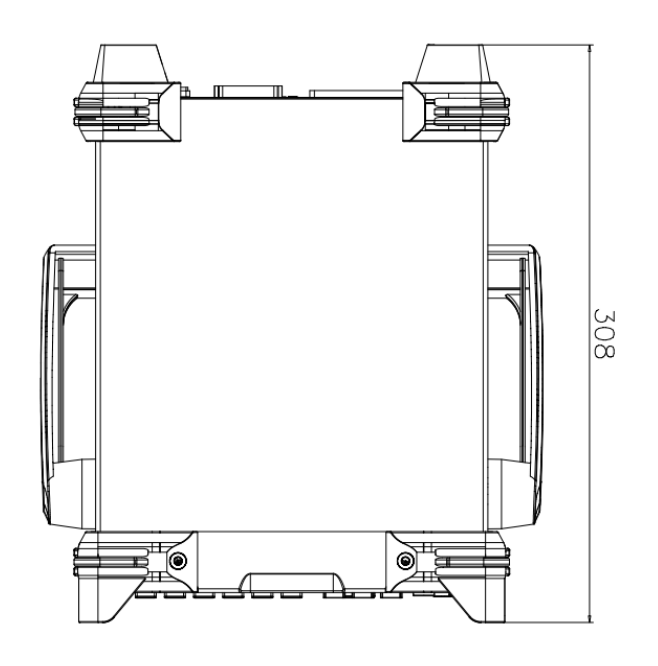

图 4.2 俯视图

## 4.3 使用前准备

## 4.3.1 连接电源

本系列内阻测试仪可输入交流电源的规格为:90~240 VAC,47/63Hz 30VA。请使用附件提供的电源线将内阻测试仪连接到电源中。按下前面板左下角的电源开关,打开仪器。如果仪器没有打开,请确认电源线是否牢固连接,同时确保仪器连接到通电的电源。

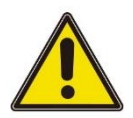

### 警告:

为避免电击,请确保仪器正确接地。

## 4.3.2 调整提手

要调整仪器的提手,请握住仪器两侧的提手并向外拉,然后旋转提手。

快速入门

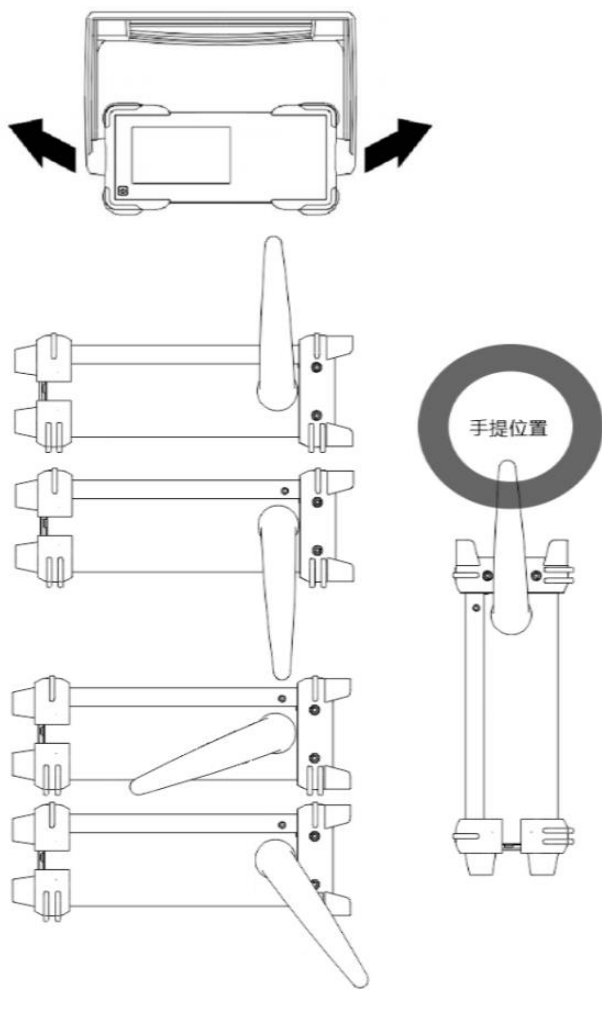

图 4.3 调整提手

## 4.3.3 设置系统语言

该内阻测试仪支持中英文菜单,并提供相应的帮助信息、提示信息和界面显示。 按下 [Utility] -> Other -> English 选择需要的语言。当选择"中文"或"English" 时,菜单、帮助信息、提示消息和界面分别以中文或英文显示。

## 4.4 产品介绍

本章介绍内阻测试仪的前、后面板和用户界面。

## 4.4.1 前面板介绍

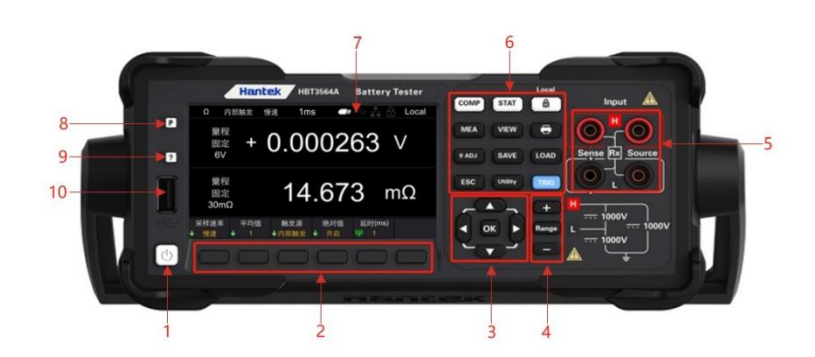

### 图 4.4 前面板

#### 1 开关键

#### 2 菜单软键

与其上方菜单一一对应,按下任一软键激活对应的菜单。

3 方向键 (上/下/左/右键)、确认键

方向键:用于选择键盘数字或者参数的修改;确认键:确认选中的参数。

- 4 加键、量程键、减键
- 5 输入端口
- 6 功能键
- [COMP]:比较器功能菜单。
- [STAT]: 统计功能菜单。
- [Local]:键盘上锁/解锁;本地远程控制键。
- [MEA]:测量功能菜单。
- [VIEW]:系统信息菜单。
- [0 ADJ]:调零键。
- [SAVE]:保存键。
- [LOAD]:调出键。
- [ESC]:退出键。
- [Utility]: 辅助功能键。
- [TRIG]: 触发键。

### 7 LCD 显示屏

4.3 寸彩色 TFT 液晶显示屏,显示当前功能的菜单和参数设置、系统状态以及提示消息 等内容。

8 恢复默认设置

用于将仪器状态恢复到出厂默认值。

#### 9 帮助

要获得任何前面板按键或菜单软键的上下文帮助信息,按下该键后,再按下您需要获得其

帮助信息的按键。

```
10 USB HOST 接口
```

可接入外部存储设备 (U 盘), 用于保存或加载设置文件等。

## 4.4.2 后面板介绍

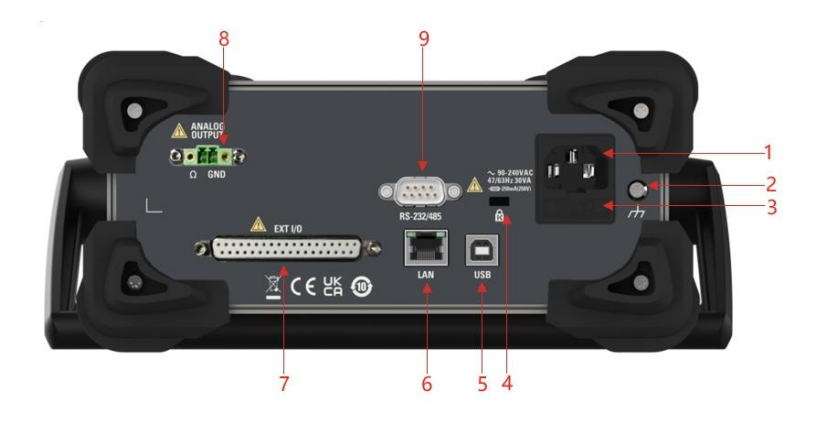

图 4.5 后面板

- 1 AC 电源插口
- 2 売体接地端
- 3 保险丝座
- 4 安全锁孔
- 5 USB DEVICE 接口
- 6 LAN 接口
- 7 EXT I/O 接口
- 8 ANALOG OUTPUT 接口
- 9 RS-232/485 接口

## 4.4.3 <u>用户界面介绍</u>

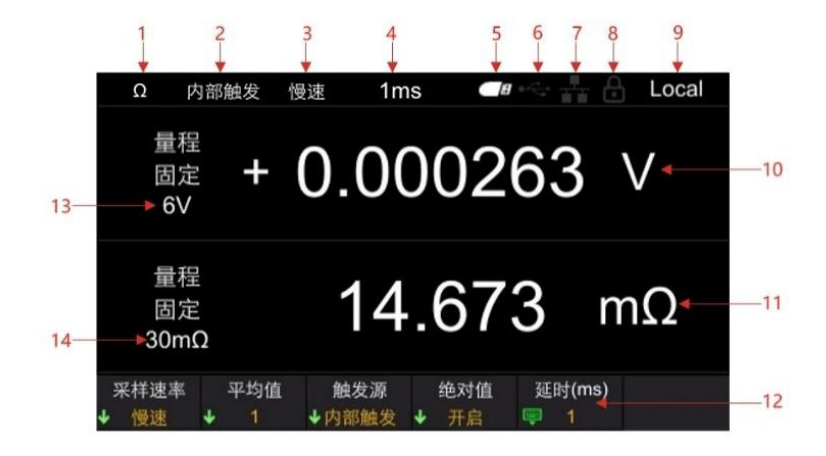

### 图 4.6 用户界面

- 1 量程快捷标识
- 2 触发源
- 3 采样速率
- 4 延时
- 5 U 盘图标显示
- 6 USB 设备图标显示
- 7 网络图标显示
- 8 锁屏图标
- 9 Local/Remote 显示
- 10 电压测量值
- 11 电阻测量值
- 12 辅助菜单栏
- 13 电阻量程
- 14 电压量程

## 4.5 设置参数数值

本系列内阻测试仪的参数设置支持数字键盘输入。参数设置可通过左键、右键和确认键完成。通过点击左键和右键移动光标的位置,点击确认键[OK]进行输入。将光标定位到 enter 22键,再点击[OK],即可保存并退出。

|     |     |     | 3  | 0  |    |             |
|-----|-----|-----|----|----|----|-------------|
| 0 1 | 2 3 | 3 4 | 56 | 78 | 9. | N<br>S<br>S |

图 4.7 数字键盘

注意: 在数字键盘界面超过 30 秒未进行设置, 仪器自动跳转到测量显示界面。

## 4.6 使用内置帮助系统

要获得任何前面板按键或菜单软键的帮助信息,在测量显示界面,按下前面板的 [?] 按键,然后再按下你所需要获得帮助的按键,就可获取该按键的操作提示。再次按下 [?] 按键即可退出帮助系统。

## 5 <u>开始使用</u>

- 为了防止发生触电事故,请勿将测试线顶端和有电压的线路发生短路。
- 请勿测量交流电压、交流电流以及直流电流。否则,可能会造成仪器损坏或人身伤害 事故。
- 为了防止触电,测量之前请确认测试线的额定值,不要测量高于额定值的电压。

## 5.1 测量设置

点击按键[Range],进入测量显示界面。

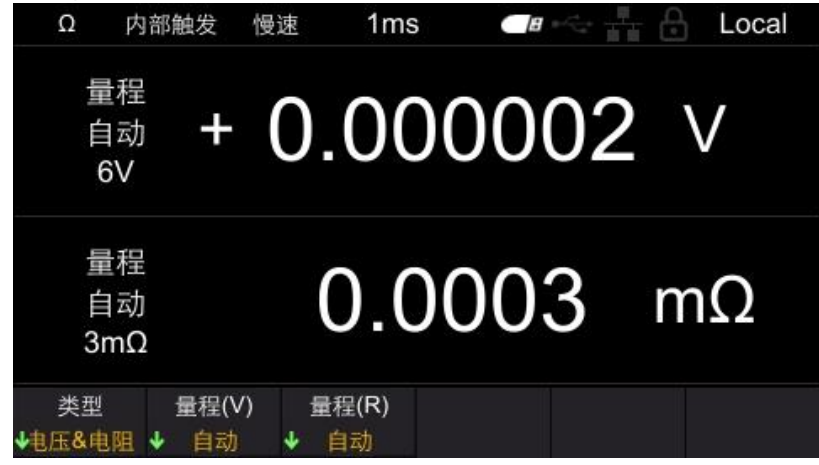

图 5.1 测量显示界面

**注意:**在其他界面(除校准界面)超过 30 秒未进行设置,仪器自动跳转到测量显示界面。

## 5.1.1 设置类型

点击**类别**菜单软键,可选择的类别有电压&电阻、电压和电阻。 电压&电阻:同时测量和显示电压和电阻,如图 5-1。 电压:测量和显示电压值,如下图所示。

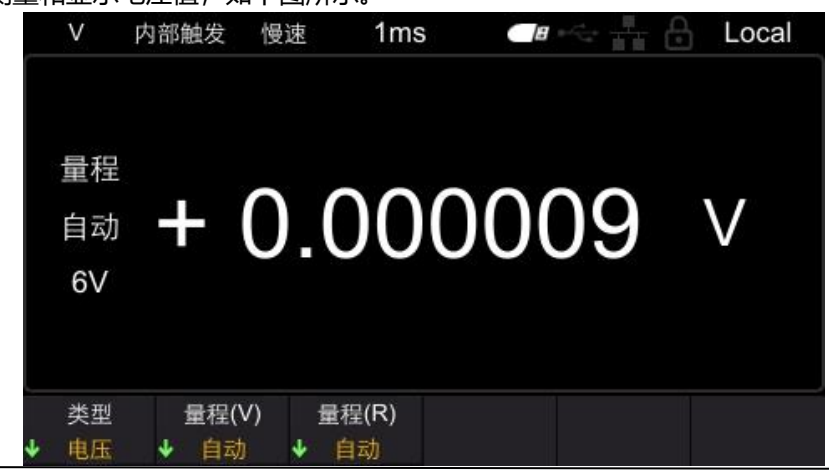

\_\_\_\_\_ HBT3000 系列用户手册

16

版权所有©青岛汉泰电子有限公司

#### 图 5.2 测量电压界面

| 电阻: | 测量 | 和显示明            | 电阻值,如        | 下图所示          | o        |    |         |
|-----|----|-----------------|--------------|---------------|----------|----|---------|
|     |    | Ω               | 内部触发         | 慢速            | 1ms      |    | 🔒 Local |
|     |    | 量程<br>自动<br>3mΩ |              | 0             | .00(     | 02 | mΩ      |
|     | Ŷ  | 类型<br>电阻        | 量程(V<br>↓ 自动 | /) 量程<br>↓ 自i | (R)<br>动 |    |         |

#### 图 5.3 测量电阻界面

**注意**:只测量电阻或电压时,如果将测量类型设定为电阻功能或电压功能,则可进行更高速的测量。

## 5.1.2 设置电压量程

本仪器(HBT3563H)可选择的电压量程有 6V、60V、360V、自动。其中自动是指仪器将自动选择合适的电压量程。

- 1 按[Range]键进入测量页面;
- 2 点击量程(V)菜单软键;
- 3 使用菜单软键选择量程,即可完成设置电压量程。

此外,可以使用加减键切换量程,使用加减键切换量程时,无法选择自动。

**注意**: 自动量程可能会因被测物测量值处于量程临界值而变得不稳定。此时,请以手动方 式指定量程或延长延迟时间。

如果在自动量程状态下按下加减键,则在当前量程下解除自动量程,变为手动量程,屏幕 上显示的自动变为固定。

## 5.1.3 设置电阻量程

本系列内阻测试仪可选择的电阻量程有  $3m\Omega$ 、30 m $\Omega$ 、300 m $\Omega$ 、3 $\Omega$ 、30 $\Omega$ 、300 $\Omega$ 、3600 $\Omega$ 、自动。其中自动是指仪器将自动选择合适的电阻量程。

- 1 按[Range]键进入测量页面;
- 2 点击量程(R)菜单软键;
- 3 使用菜单软键选择量程,即可完成设置电阻量程。

此外,可以使用加减键切换量程,使用加减键切换量程时,无法选择自动。

**注意**:自动量程可能会因被测物测量值处于量程临界值而变得不稳定。此时,请以手动方 式指定量程或延长延迟时间。 如果在自动量程状态下按下加减键,则在当前量程下解除自动量程,变为手动量程,屏幕 上显示的自动变为固定。

## 5.1.4 设置采样速率

点击按键[**MEA]**,进入到测量显示界面,如下图所示。再点击**采样速率**,可选择的档位 有:慢速、中速和快速。使用菜单软键选择需要的速率档位,即可完成采样速率设置。

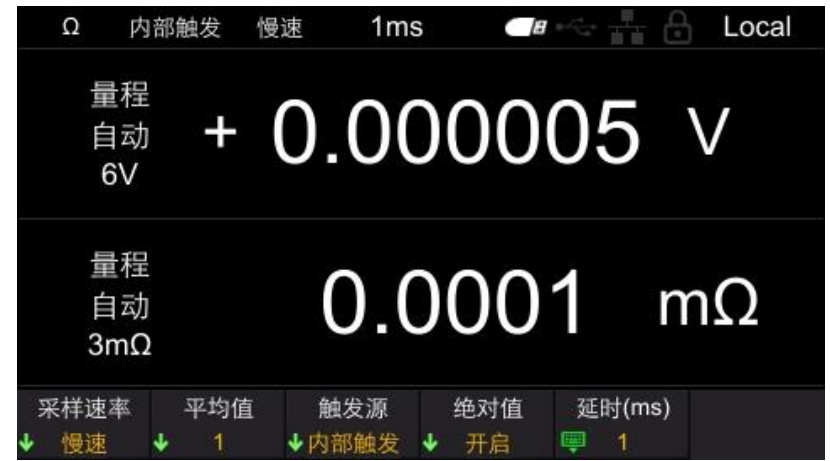

图 5.4 测量显示界面

## 5.2 调零

HBT3000 系列用户手册

18

为了除去因仪器本身偏置电压或测量环境而产生的误差,请在测量之前执行调零。测量精度在调零之后进行规定。也可以在 EXT I/O 的 0ADJ 端子上执行调零。 点击[0 ADJ]键,或依次点击[Utility]->校准,输入密码后,点击调零软键,执行调零, 调零成功后,界面会弹出调零成功,如下图所示。如果调零失败,请检查短接是否正确,

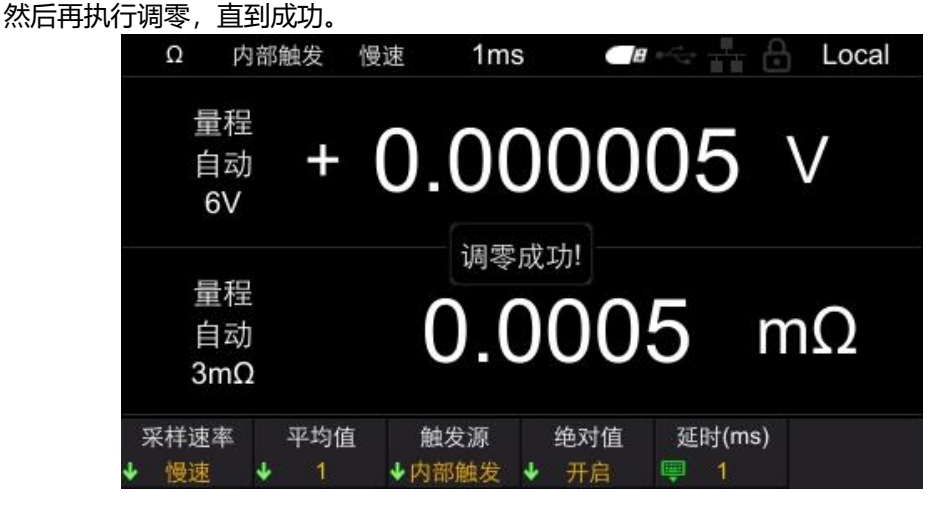

图 5.5 调零界面

## 5.3 测试异常输出

 测试线未连接到测试物上时,画面上显示[-----],如下图所示。另外,会从 EXTI/0 端子输出测试异常信号(ERR)。

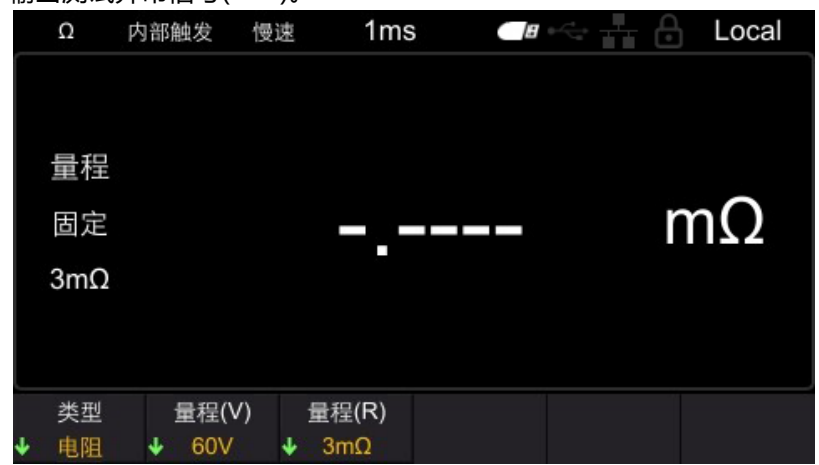

图 5.6 测试异常

● 测试物的电阻大于量程时,画面上显示[OverLoad],如下图所示。另外,会从 EXTI/0 端子输出测试异常信号(ERR)。

|    | Ω                | 内部触发         | 慢速          | 1ms         |      | 9 | Local |
|----|------------------|--------------|-------------|-------------|------|---|-------|
|    | 量程<br>固定<br>30mΩ |              | O١          | /erl        | ₋oad | n | าΩ    |
| ۰. | 类型<br>电阻         | 量程(\<br>↓ 6V | /) 量<br>↓ 3 | 程(R)<br>0mΩ |      |   |       |

图 5.7 测量溢出

- 此外,下述情况也会造成测试异常。
- 探头断线时
- 因探头磨损、脏污等而导致接触电阻较大时或配线电阻较大时
- 回路保护保险丝断线时
- 注意:如果接触电阻或配线电阻较大,测量值的误差则会增大。

## 6 应用测量

## 6.1 测量配置

测量页面有 5 个测试配置:[采样速率]、[平均值]、[触发源]、[绝对值]和[延时]。下面分别 介绍这些测量配置的功能与设定方法。

## 6.1.1 设置采样速率

可按3个阶段(慢速/中速/快速)变更采样速率。采样速率越低,测试精度越高。 切换采样速率步骤:

点击按键中的[MEA],显示如下:

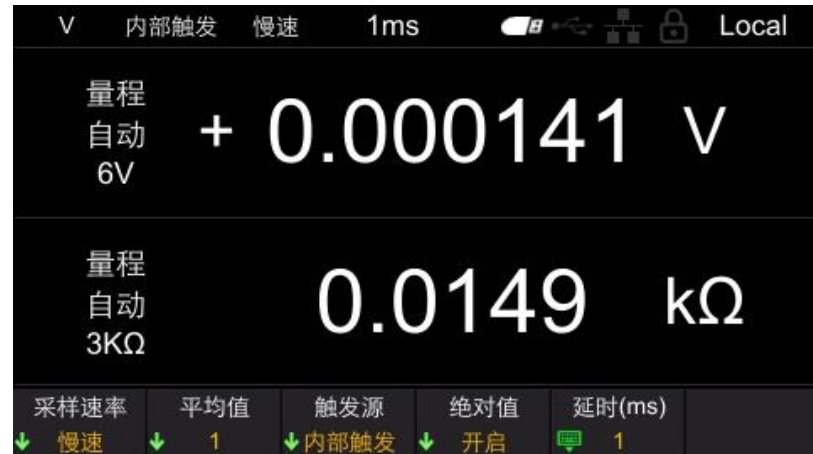

图 6.1 测量显示界面

点击采样速率,显示如下。再按下相应软键,即可完成设置采样速率。

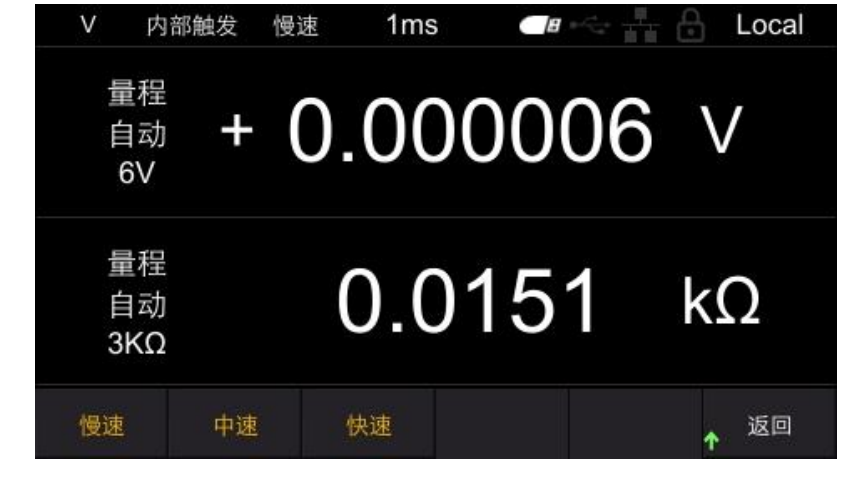

#### 图 6.2 设置采样速率

## 6.1.2 设置平均值

平均值功能是指输出平均测量值的功能。使用该功能,可缩小显示值的偏差。依次点击 [MEA]->平均值,即可设置平均值。可选择的平均次数有1、2、4和8,如图所示。默 认设置为1。再按下相应软键,即可完成设置平均值。

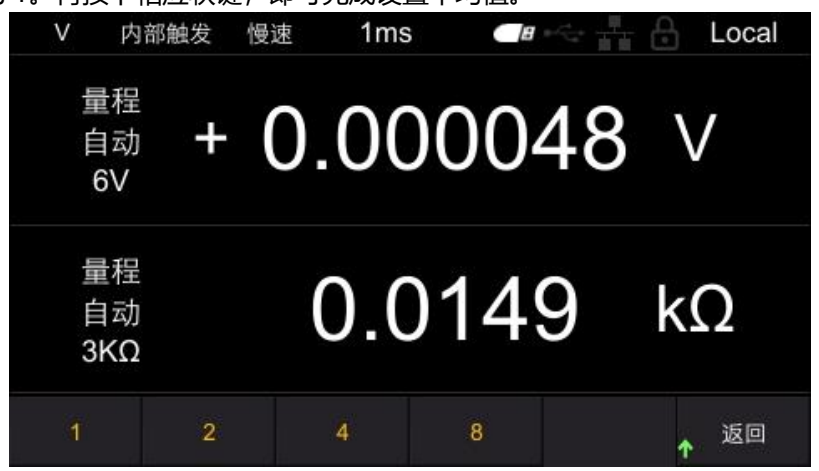

图 6.3 设置平均值

## 6.1.3 触发功能

触发源功能用来设置仪器的触发模式。触发源包括[内部触发]、[外部触发]和[手动触发]。 内部触发:在内部自动发生触发(自动测量)。

外部触发:通过外部输入触发信号进行测量。设置为外部触发,将后面板 EXT I/O 连接器的 TRIG 端子与 ISO COM 短路,进行 1 次测量。

手动触发:通过手动输入触发信号进行测量。设置为手动触发,按下 TRIG 键,进行 1 次测量。

依次点击[**MEA]->触发源**,即可设置触发源,如图所示。再按下相应软键,即可完成设置触发源。默认设置为内部触发。

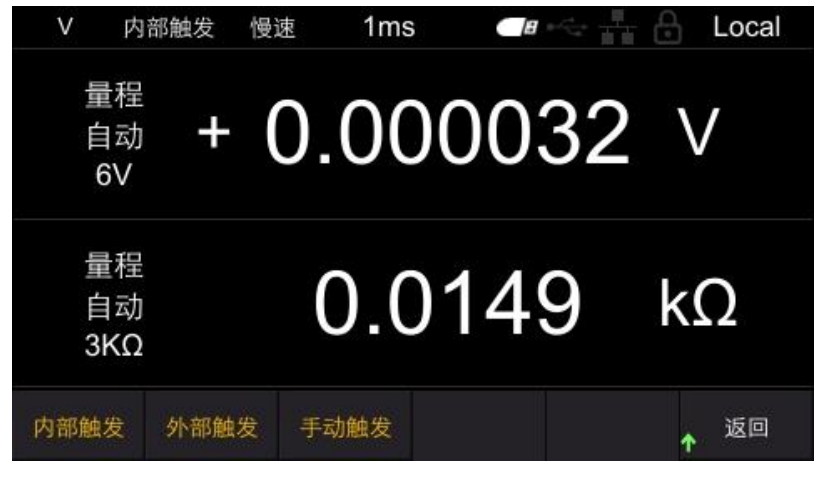

#### 图 6.4 设置触发源

## 6.1.4 延迟功能

设定从输入触发信号至开始测量之间的延迟时间。若在连接测试物之后立即输入触发信号,通过设置延迟时间,仪器在测量值稳定之后开始测量。可设置的延迟范围为 1ms~9999ms,默认为1ms。

依次点击[MEA]->延时(ms),即可设置延时时间,如图所示。通过左键和右键来移动光标位置,点击[OK]进行输入。将光标定位到 → 键,再点击[OK],即可保存并退出。

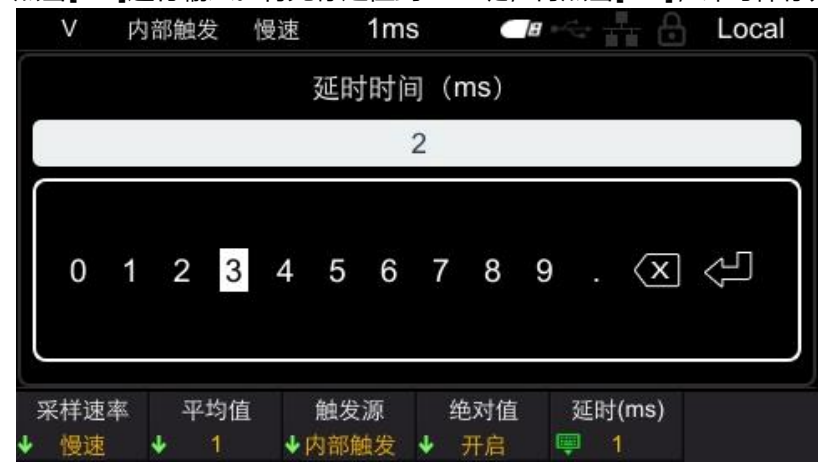

图 6.5 设置延时

## 6.1.5 绝对值功能

绝对值判定包含[开启]、[关闭],绝对值判定默认[开启]。开启该功能后即使电池极性反接,也可以显示为正值;如果关闭该功能,测量值有可能出现负值,影响比较结果判断。 依次点击[MEA]->绝对值,即可设置绝对值,如图所示。再按下相应软键,即可完成设置 绝对值功能。

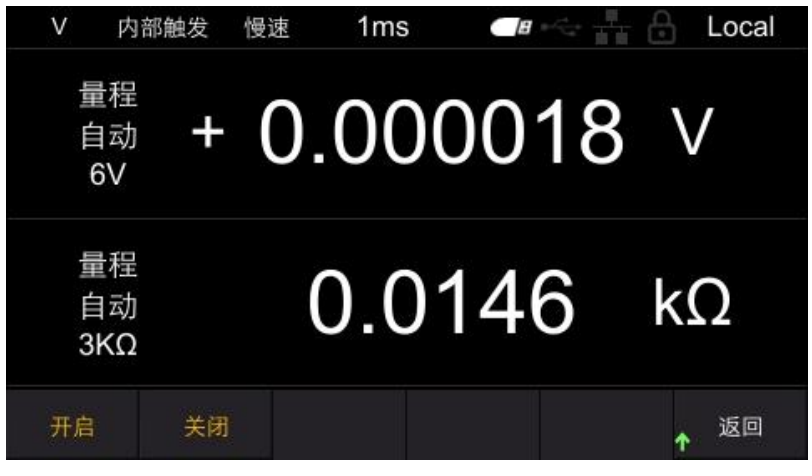

图 6.6 设置绝对值功能

#### 6.2 比较器功能

比较器功能是指比较事先设定的临界值与测量值,判断测量值是否符合判定基准并进行显 示和输出的功能。阈值的比较方法包括设置上、下限值的方法和设置基准值与百分比两种 方法。作为比较器结果,除了可进行 Hi、In、Lo 的页面显示和蜂鸣器鸣响之外,还可通 过 EXT I/O 端子输出。

比较模式有自动和手动两种,默认为自动模式。

自动模式:设置为自动模式并开启比较器功能后,始终输出比较器的比较结果。 手动模式:设置为手动模式并开启比较器功能后,只有在 EXT I/O 的 MANU 输入为 on 时才输出比较结果。

注意:比较器为开启时,不能使用自动量程。

D.II. -----

## 6.2.1 比较器功能设定

| 点击[Com | <b>ìp]</b> 按键, | 跳转到比较翻              | 器设置页面       | 面, 如图所示。               |      |          |
|--------|----------------|---------------------|-------------|------------------------|------|----------|
|        | V              | 内部触发 慢              | 速 1         | ms 🛛 🗖                 | ~ #  | 🔒 Local  |
|        | 开关             | 关闭                  | 电阻          | 上下限                    | 电压   | 上下限      |
|        | 模式             | 自动                  | 上限          | 0.0003 kΩ              | 上限   | 0.0600 V |
|        | 蜂鸣器            | 关闭                  | 下限          | 0.0003 kΩ              | 下限   | 0.0600 V |
|        | 开关<br>✔ 关闭     | 比较模式<br><b>↓</b> 自动 | 蜂鸣器<br>↓ 关闭 | <b>↓</b> <sup>电阻</sup> | ↓ 电压 |          |

#### 图 6.7 设置比较器功能

进入比较器界面后,修改相应设置有以下两种方法:

方法一:使用方向键的上/下键移动白框到对应的设置,确认要修改的设置后,点击方向 键的左/右键修改对应的参数。

方法二: 点击菜单软键进行设置。

1. 开关

按下该软键,选择打开或关闭比较器功能。

2. 比较模式

按下该软键,选择自动或手动模式。

3. 蜂鸣器

按下该软键,设置蜂鸣器鸣响。可选择的类型有关闭、HL、IN、BT1和BT2。 关闭:蜂鸣器为关闭状态。

HL: 当比较结果为 Hi 或 Lo 时, 蜂鸣器发出"滴滴滴..."音。

In: 当电压和电阻的比较结果为 In 时, 蜂鸣器发出"滴滴"音(连续音)。

BT1:当比较结果为 In 时,蜂鸣器发出"滴滴"音(连续音),Hi 和 Lo 时蜂鸣器发出 "嘀嘀嘀..."音。
BT2:从 Hi 和 Lo 状态变为 In 时,蜂鸣器只发出一次"滴"(短音),Hi 和 Lo 时蜂鸣器发出 "滴滴滴..."音。

4. 电阻

按下该软键,设置电阻的上下限和比例。 选择上下限,设置上限值(mΩ)和下限值(mΩ)。 选择比例,设置基准值(mΩ)和比例(%)。

#### 5. 电压

按下该软键,设置电压的上下限和比例。 选择上下限,设置上限值(V)和下限值(V)。 选择比例,设置基准值(V)和比例(%)。

注意:在比较器界面超过 30 秒未进行指令设置,仪器将自动跳转到测量显示界面。
 比较器功能打开后,无法修改比较器界面参数。
 比较器功能打开后,影响测量的操作将会被禁止。被禁止的操作包括以下:
 MEA 界面的所有设置项无效,点击 SAVE、LOAD、0ADJ 按键无效。

## 6.2.2 设置上下限和比例

在比较器页面点击**电阻**,可设置电阻比较器参数;在比较器页面点击**电压**,可设置电压 比较器参数。参数设置有上下限和比例两种模式,默认为上下限模式。

| Ω           | 内部触发 慢             | 速 1              | ms 🛛 🔳    |    | 🔒 Local     |
|-------------|--------------------|------------------|-----------|----|-------------|
| 开关          | 关闭                 | 电阻               | 上下限       | 电压 | 上下限         |
| 模式          | 自动                 | 上限               | 0.0003 kΩ | 上限 | 0.0600 V    |
| 蜂鸣器         | 关闭                 | 下限               | 0.0003 kΩ | 下限 | 0.0600 V    |
| 电阻<br>↓ 上下限 | 上限值(kΩ)<br>厚0.0003 | 下限值(k<br>興0.0003 | Ω)<br>3   |    | <b>▲</b> 返回 |

#### 图 6.8 设置电阻上下限

选择上下限,可以设置上限值和下限值。 选择比例,可以设置基准值和比例。 设置上/下限值、基准值和比例的步骤相同,以设置基准值为例进行说明。 在电阻比例界面,点击**基准值 (mΩ)**,弹出数字键盘,如下图所示。
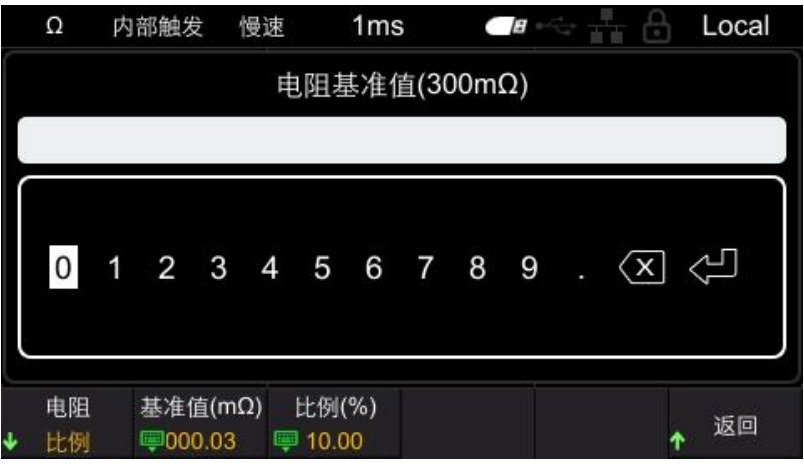

图 6.9 数字键盘

通过点击左键和右键移动光标的位置,点击确认键[OK]进行输入。将光标定位到 enter 🔁 键,再点击[OK],即可保存并退出。

键盘标题处的括号所包含的内容为仪器当前的测量挡位,如上图所处的测量挡位为 300m  $\Omega$ 档。使用键盘设置的数值也是以 m $\Omega$ 为单位,如在键盘上输入 15,代表设置的电阻基准 值为 15mΩ。

注意:设置的比较值会随着仪器的测量挡位的切换而变化。例如:当前挡位为 3.9kΩ挡, 设置比较器的上限值为 3kΩ, 切换为 300Ω挡时, 比较器的上限值会自动更改为 300Ω。

#### 比较器的页面显示 6.2.3

比较器开启后,仪器将会根据设置的上下限值或比例与测量值进行比较,并在页面显示比 较结果 Hi、In、Lo。如图所示。

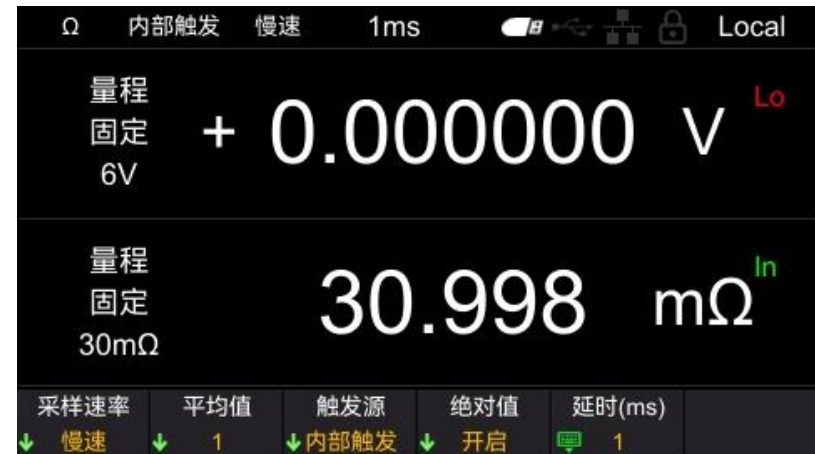

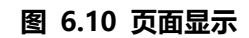

- Hi:测量值超出上下限或比例范围。
- In:测量值在上下限或比例范围内。
- Lo:测量值低于上下限或比例范围。

# 6.3 统计运算功能

点击[**STAT**]按键,进入到统计运算功能界面,如图所示。下面分别介绍统计功能开关、统计结果、正态分布图、保存/调出、数据缓存和清除数据功能。

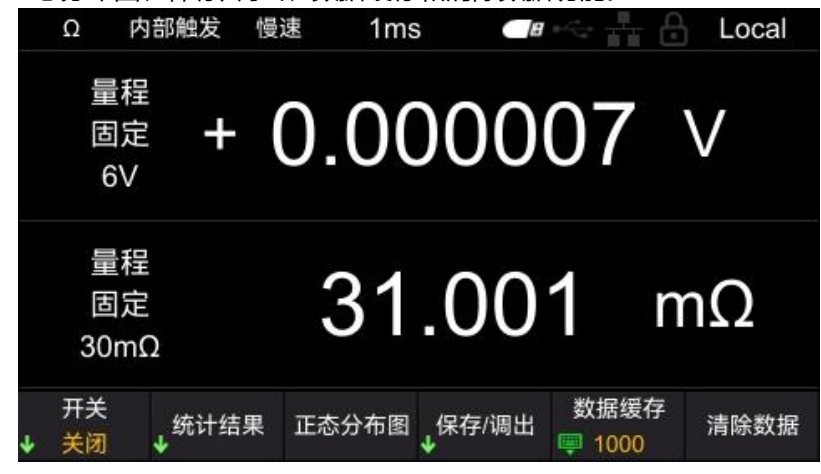

图 6.11 统计运算功能

# 6.3.1 <u>统计功能的开关</u>

依次点击[**STAT**]->**开关**,即可设置统计功能的开关。按下相应软键,即可打开或关闭统 计功能。打开统计功能后,屏幕上会实时显示当前计数。

关闭统计功能后,若不进行数据清除,再次打开统计功能,仪器将在原有计数的基础上进 行累加。

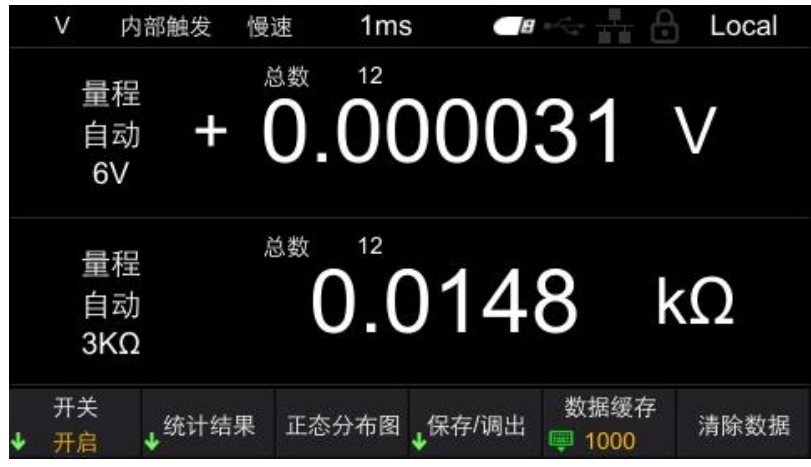

图 6.12 统计运算功能

# 6.3.2 统计结果

统计结果查看方式分为[统计指标]和[统计列表]。

依次点击[**STAT]->统计结果->统计指标**,统计指标显示如下:

| 指标                           |        | 电阻     | E              | 电压                |
|------------------------------|--------|--------|----------------|-------------------|
| 平均值                          |        | 02.998 | Ω (            | 000.004mV         |
| 最大值                          |        | 02.998 | Ω -            | -00.016mV         |
| 最小值                          |        | 02.998 | Ω              | 000.000mV         |
| 母标准偏差                        |        | 00.014 | mΩ (           | 000.003mV         |
| 采样标准偏差                       | 00.014 | mΩ (   | 000.003mV      |                   |
| 工序能力指数(偏移                    | )      | 7.2459 | 5 (            | D                 |
| 工序能力指数(偏差                    | )      | 0      | (              | 0                 |
| 开关<br>↓ 开启 ↓ <sup>统计结果</sup> | 正态分布图  | ↓保存/调出 | 数据缓7<br>💷 1000 | <sup>字</sup> 清除数据 |

#### 图 6.13 统计指标

针对最多 1000 个测量数据, 计算并显示平均值、最大值、最小值、母标准偏差、采样标 准偏差以及工序能力指数。运算公式如下所示:

平均值

母标准偏差

采样的标准偏差

工序能力指数 (偏差)

工序能力指数 (偏移)

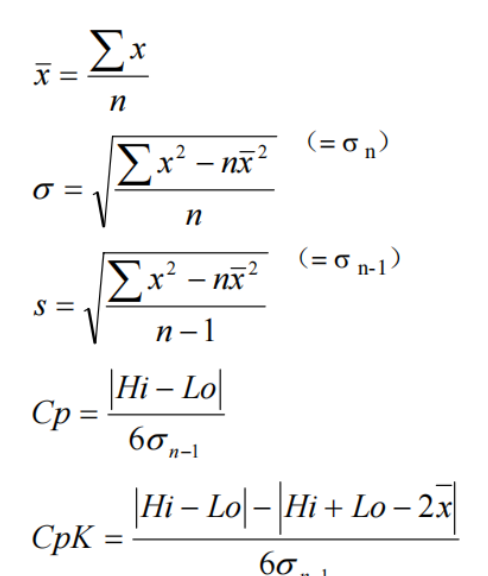

- Hi、Lo 使用比较器的上、下限值。
- 工序能力指数是指工序质量的实现能力,可理解为工序具有的质量偏差和偏移的幅度。
  一般可使用 Cp、Cpk 的值来评价工序能力 (如下所示):

Cp、CpK>1.33.....工序能力充分

- 1.33≥ Cp、CpK>1.00 .....工序能力适当
- 1.00ZCp、CpK .....工序能力不足

注意:

- 有效数据数(测试异常除外)为1个时,不显示采样标准偏差和工序能力指数。
- σ<sub>n-1</sub> 为0 时, Cp、CpK 为 99.99。
- Cp、CpK 的上限为 99.99。Cp、CpK>99.99 时,显示为 99.99。
- CpK 为负数时, CpK=0。
  依次点击[STAT]->统计结果->统计列表, 统计列表显示如下:

应用测量

| 编号       | 电阻                | 月        | 1压     | 比较纬            | 5.果  |
|----------|-------------------|----------|--------|----------------|------|
| 1        | 010.95380         | 2 000.00 | 00258V | PAS            | S    |
| 2        | 010.95380         | 2 000.00 | 00256V | PAS            | S    |
| 3        | 010.95320         | 2 000.00 | 00255V | PAS            | S    |
| 4        | 010.95450         | 2 000.00 | 00257V | PAS            | S    |
| 5        | 010.95380         | 2 000.00 | 00258V | PAS            | S    |
| 6        | 010.95320         | 2 000.00 | 00255V | PAS            | S    |
| 7        | 010.95320         | 2 000.00 | 00259V | PAS            | S    |
| 开关<br>开启 | ↓ <sup>统计结果</sup> | 正态分布图    | ↓保存/调出 | 数据缓存<br>📟 1000 | 清除数据 |

#### 图 6.14 统计列表

| 绯  | 副号       | 电阻    | Ę     | 国压     | 比较结  | 課    |
|----|----------|-------|-------|--------|------|------|
|    | 1        |       |       |        | UNPA | SS   |
|    | 2        |       |       |        | UNPA | SS   |
|    | 3        |       |       |        | UNPA | SS   |
|    | 4        |       |       |        | UNPA | SS   |
| 8  | 5        |       |       |        | UNPA | SS   |
|    | 6        |       |       |        | UNPA | SS   |
|    | 7        |       |       |        | UNPA | SS   |
| L. | 开关<br>关闭 | ,统计结果 | 正态分布图 | _保存/调出 | 数据缓存 | 清除数据 |

#### 图 6.15 统计列表

根据比较器功能中设置的电压、电阻的最大最小值与统计数据进行比较,若统计数据在 比较范围内,则对应的电压或电阻显示为白色;若不在比较范围内,则对应的电压或电 阻显示为红色;若电压、电阻值均在比较范围内,比较结果显示 PASS;反之显示 UNPASS。判定结果 PASS、UNPASS(电阻和电压各自的 Hi、In、Lo)可以输出到 EXT I/O 中。

# 6.3.3 正态分布图

HBT3000系列内阻测试仪可将统计的电阻和电压测量数据生成正态分布图。在统计主界面,点击**正态分布图**进入正态分布图界面。X表示波形显示倍数。 仪器有统计数据时显示如下:

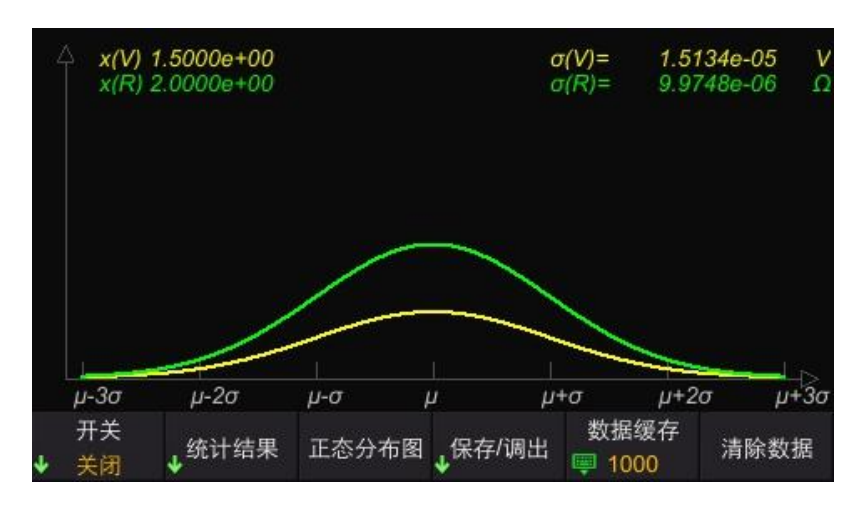

图 6.16 正态分布图

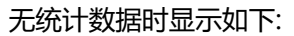

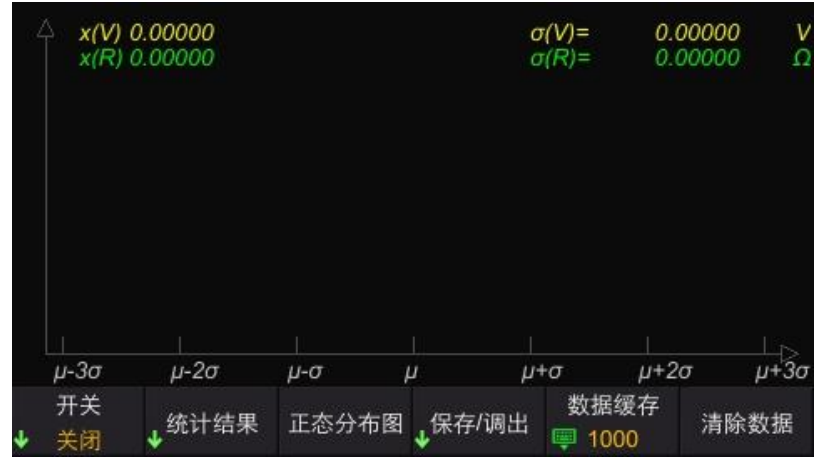

图 6.17 正态分布图

#### 6.3.4 保存/调出

用户可以将统计数据以.csv 的文件形式存储到外部 U 盘。

#### 保存数据设置步骤:

- 首先关闭统计功能,将U盘插入到仪器前面板 USB 口。连接成功后,屏幕上弹出 1 "USB设备已连接"。
- 2 在统计运算界面,依次点击保存/调出->保存数据,屏幕上弹出"文件保存成功", 仪器自动生成文件名,并保存到 U 盘中。文件根据当前系统时间进行命名。

#### 调出数据设置步骤:

- 首先关闭统计功能,将U盘插入到仪器前面板 USB 口。连接成功后,屏幕上弹出 1 "USB 设备已连接"。
- 在统计运算界面, 依次点击保存/调出->加载数据, 使用上/下键移动光标选择文件, 2 点击[OK]调出文件,屏幕上弹出"文件加载成功"。
- 3 依次点击统计结果->统计列表,即可查看当前调出的文件数据。

# 6.3.5 数据缓存

HBT3000 系列内阻测试仪最多可记录 1000 组统计数据,通过数据缓存功能,可设置数据 缓存区的大小,即设置每次统计记录数值的个数。例如,将数据缓存设置为 10,仪器记 录的数值到达 10 时,仪器自动停止记录。

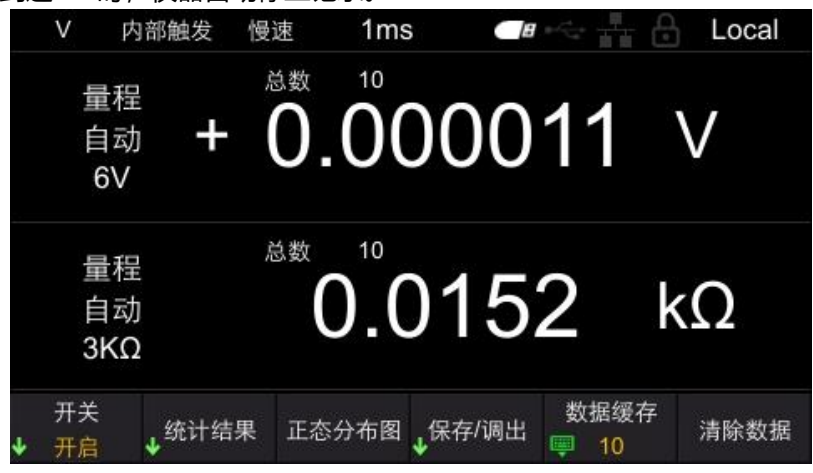

图 6.18 设置数据缓存

依次点击[STAT]->数据存储,点击左键和右键来移动光标位置,点击[OK]进行输入。将 光标定位到 ♀ 键,再点击[OK],即可保存并退出。

### 6.3.6 数据清除

依次点击[**STAT**]->**清除数据**,点击[**OK**]确认清除,点击[**ESC**]取消清除。若统计功能未关闭,点击清除数据,仪器将清除当前计数并自动进行下次统计。

# 6.4 系统设置

点击[Utility]进入系统设置界面。系统设置中包括系统信息、校准、通讯设置和其他。 依次点击[Utility]->**系统信息,**可以查看设备的信息(如型号、序列号、软件版本和硬件 版本等)。此外,也可以通过点击[VIEW]查看系统信息。系统信息菜单弹出后,在该界面 超过 30 秒未进行操作,系统信息自动关闭。

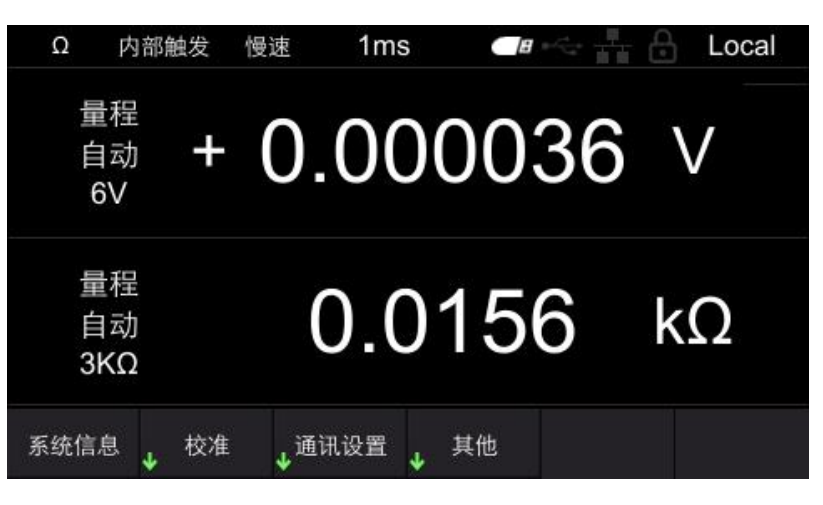

#### 图 6.19 系统设置界面

# 6.5 校正

依次点击[Utility]->校准,输入密码后,可设置调零、电压校准、电阻校准。

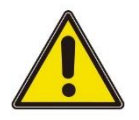

### 警告:

#### 禁止随意执行校准操作,防止影响测量精度。

具体步骤如下:

点击校准, 弹出密码的数字键盘。

输入正确密码后,进入到校准子菜单;若密码错误,界面弹出提示消息"密码错误"。

调零

详情参考 <u>附录 C: 执行调零</u>。

#### 电压校准设置步骤

1 将直流电源连接到内阻测试仪输入端口,设置电源输出

2 输入实际电压

依次点击**电压校准->实际电压**,这时页面显示电压校准(正),使用左/右键移动光标的 位置,点击[OK]输入实际电压值,将光标定位到 ↓ 键,再点击[OK],即可保存该数 值。

| ۷            | 内部触发            | 慢速 | 1ms   | <b>-</b> # +~ + | -        | Local |
|--------------|-----------------|----|-------|-----------------|----------|-------|
|              |                 | E  | 电压校准( | 正)              | - 10     |       |
|              | 校准档             | 位: |       |                 | 6V       |       |
|              | 实际电             | 压: |       |                 | V        |       |
| 实际电)<br>IIII | <sup>ਛ</sup> ጉ一 | ŕ  |       |                 | <b>^</b> | 返回    |

#### 图 6.20 电压校准

3 设置下一个档位

点击下一个,校正下一个档位。重复步骤1和2。

当页面显示电压校准(负)时,应将红黑表笔反接,并继续校准。所有档位校准完毕 后,右下角的返回菜单切换为完成,点击**完成**,即电压校准完毕。

#### 电阻校准设置步骤

- 1 将四线电阻连接到内阻测试仪输入端口
- 2 输入实际电阻值

依次点击**电阻校准->实际电阻**,这时页面显示电阻校准,使用左/右键移动光标的位置, 点击[OK]输入实际电阻值,将光标定位到 建,再点击[OK],即可保存该数值。

3 设置下一个档位

点击**下一个**,校正下一个档位。重复步骤 1 和 2。所有档位校准完毕后,右下角的返回 菜单切换为完成,点击**完成**,即电阻校准完毕。

#### 注意:

校准之前,请将机器预热 30min。

校准之前,请确认仪器和测试线的额定值,否则,可能会造成仪器损坏或人身伤害事故。

# 6.6 通讯设置

通讯设置包括: LAN、串口

### 6.6.1 LAN

依次点击[**Utility**]->**通讯设置**->LAN,进入到 LAN 设置菜单。 LAN 参数设置包括:IP 模式、IP 地址、子网掩码和网关。

| Ω   | 内部触发 | 慢速 | 1ms |                   |     | 🔒 Lo       | cal |
|-----|------|----|-----|-------------------|-----|------------|-----|
|     | IP模式 |    | 手声  | 边                 | DHC | CP         |     |
|     | IP地址 |    | 192 | 1 <mark>68</mark> | 001 | 127        |     |
|     | 子网掩码 |    | 255 | 255               | 255 | 000        |     |
|     | 网关   |    | 000 | 000               | 000 | 000        |     |
|     |      | 确认 |     | 取消                |     |            |     |
| LAN | ↓ 串口 |    |     |                   |     | <b>↑</b> 返 |     |

图 6.21 LAN 参数设置

通过左/右键切换输入框,点击[OK]选中该输入框,点击上/下键修改数值,点击左/右键 移动光标的位置,再次点击[OK]退出当前输入框。LAN参数设置完成后,通过方向键将 光标定位到确认,点击[OK],即可保存并退出。 注意:在LAN参数设置界面,超过30秒未进行操作,仪器自动关闭LAN参数设置界面。

### 6.6.2 串口

依次点击[Utility]->通讯设置->串口,进入到串口设置菜单。 串口参数设置包括:波特率、数据位、校验位和停止位。 设置波特率,点击相应软键选择合适的波特率。 设置数据位,点击相应软键选择合适的数据位。 设置校验位,可选择无校验、奇校验和偶校验。 设置停止位,点击相应软键选择所需的停止位。

# 6.7 其他设置

其他设置包括:系统时间、屏幕亮度、按键音、语言和升级。

### 6.7.1 系统时间

依次点击[Utility]->其他->系统时间,进入到时钟设置界面。

通过左/右键切换输入框,点击[OK]选中该输入框,点击上/下键修改数值,点击左/右键 移动光标的位置,再次点击[OK]保存并退出当前输入框。点击[ESC]退出系统时间设置。 系统时间主要用于仪器保存文件、截图时的命名。

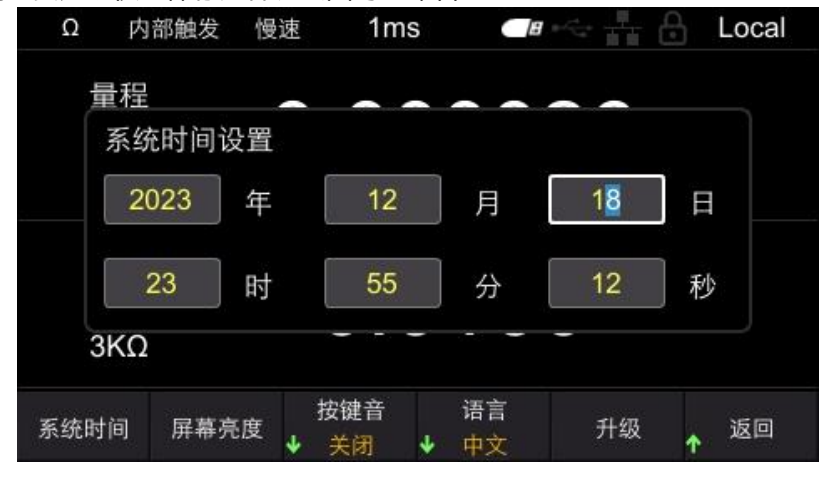

图 6.22 设置系统时间

注意: 在设置系统时间界面超过 30 秒未进行操作, 仪器将自动关闭设置系统时间界面。

### 6.7.2 屏幕亮度

依次点击[**Utility**]->**其他->屏幕亮度**,进入到屏幕亮度设置界面。点击左/右键减少或增加屏幕亮度,步进为 5。可调范围为 10-100。默认值为 50。

### 6.7.3 按键音

依次点击[Utility]->其他->按键音,打开或关闭按键音。

### 6.7.4 语言

依次点击[Utility]->其他->语言,切换为中文或英文。

# 6.7.5 升级

将固件拷贝到 U 盘,将 U 盘插入到仪器前面板的 USB 口。依次点击[**Utility**]->**其他**-> **升级**,屏幕上弹出"是否进行系统升级?"。将光标定位到确认并点击[**OK**],即完成升级 设置。当进度条进行到 100%,仪器会自动重启,至此应用程序升级完成。

# 6.8 存储功能

存储功能可以存储仪器下次上电时使用的配置到本机内部存储器或 U 盘。点击[SAVE]键 弹出存储功能菜单,存储功能包括[保存路径]、[内部/外部保存]和[开机设置]选项。存储 功能开启时,不能修改存储设置。

注意:此处保存的是仪器下次上电时使用的配置,即开机设置。

### 6.8.1 保存路径

保存路径分为[内部]和[外部]。默认路径为[内部],连接 USB 时可以设为[外部]路径。 依次点击[SAVE]->保存路径,选择内部时,仪器将下次上电时使用的配置保存到机器内 部;选择外部时,仪器将下次上电时使用的配置保存到 U 盘中。

# 6.8.2 <u>内部/外部保存</u>

当保存路径选择内部时,菜单栏显示内部保存;当保存路径选择外部时,菜单栏显示外部保存。

内部保存设置步骤:所需要存储选项设置好后,点击内部保存,在弹出的菜单中,有0~5

共6个状态可选。点击相应的软键即可保存到相应的状态位置。如将开机设置保存到0状态,则需点击0软键,屏幕上弹出"保存 Stat0.bin 成功!",即设置成功。如果输入的状态已存在,点击相应软键会覆盖原来的状态配置。 外部保存设置步骤:所需的存储选项设置好后,点击**外部保存**,仪器自动生成文件名并将

6.8.3 开机设置

状态保存到 U 盘中。

开机设置包括:默认、上一次、0、1、2、3、4和5。仪器默认设置为默认。

- 默认设置:内阻测试仪开机时自动调出默认设置。
- 上一次:内阻测试仪自动保存关机前的设置,再次开机后内阻测试仪会自动调出上一次关机之前的设置。包括所有的系统参数,时钟源除外。

● 0、1、2、3、4 和 5:是指存储到机器内部的开机配置。 按下[**SAVE]->开机设置**软键,选择需要的配置类型。

## 6.9 加载功能

加载功能可以从内部存储器或 U 盘加载出仪器上电时使用的配置。点击[LOAD]键弹出加载功能菜单,存储功能包括[加载路径]、[内部/外部加载]和[开机设置]选项。 注意:此处加载的是仪器上电时使用的配置,即开机设置。

### 6.9.1 加载路径

加载路径分为[内部]和[外部]。 依次点击[LOAD]->加载路径,点击相应软键选择内部或外部。

### 6.9.2 内部/外部加载

当加载路径选择内部时,菜单栏显示内部加载;当加载路径选择外部时,菜单栏显示外部加载。

内部加载设置步骤:加载路径设置为内部,点击**内部加载**,在弹出的菜单中,有0~5共6 个状态可选。点击相应的软键即可加载到相应的开机设置。若当前状态有保存的开机设

置,屏幕上显示"StatX.bin 加载成功!";若当前状态没有保存的开机设置,屏幕上显示 "加载失败 StatX.bin 不存在!"。

外部加载设置步骤:将 U 盘插入前面板 USB HOST 接口,加载路径设置为外部,点击**外** 部加载,使用上/下键选择.csv 文件,点击**[OK]**加载该文件。

# 6.9.3 开机设置

开机设置包括:默认、上一次、0、1、2、3、4和5。仪器默认选择为默认。

按下[LOAD]->开机设置软键,选择需要的配置类型,即可完成开机设置。

### 6.10 调零

为了除去仪器本身偏置电压或测量环境产生的误差,在测量之前执行调零。 进行测试前,需要首先对仪器调零。调零前,用正确方法对测试线短路,再按[0ADJ]按 钮执行调零,界面会显示"调零失败/成功",2秒之后消失。 注意:

- 调零的范围小于等于各量程正负 1000dgt。
- 调零执行所有量程调零。
- 即使切断电源,调零后的补偿值仍继续保持。
- 可以在 EXTI/O 的 0ADJ 端子上执行调零。
- 调零成功后继续调零,如果调零失败,则保留上一次调零结果。

# 6.11 Local 键

点击[Local],屏幕上锁屏图标亮起,点击除此键的任意按键都是无效操作。再次点击该按键,屏幕上锁屏图标变为灰色。 在远程控制模式下,点击[Local],可以将远程控制切换为本地控制。

### 6.12 TRIG 键

手动触发时按此键,按一次触发一次测量。

### 6.13 加/减键

快速调整电压、电阻量程。默认调整电阻量程,屏幕左上角显示为Ω。按下[Range],切 换为调整电压量程,量程快捷标识切换为 V。 注意:使用加/减键调整量程,无法将量程调整为自动。

# 6.14 <u>Range</u>键

按下[Range],设置电压和电阻的量程。

# 6.15 <u>ESC</u>键

使用[ESC]按键返回或者取消当前操作。[ESC]按键的功能包括取消输入/取消弹出框/取消 子菜单。

#### 6.16 P键

用于将仪器状态恢复到出厂默认值。

| 功能   | 默认值   |  |  |  |
|------|-------|--|--|--|
| Ra   | nge   |  |  |  |
| 测量类型 | 电压&电阻 |  |  |  |
| 电压量程 | 自动    |  |  |  |
| 电阻量程 | 自动    |  |  |  |
| ΜΕΑ  |       |  |  |  |
| 采样速率 | 慢速    |  |  |  |
| 平均值  | 1     |  |  |  |
| 触发源  | 内部触发  |  |  |  |
| 绝对值  | 开启    |  |  |  |
| 延时   | 1     |  |  |  |
| SAVE | /LOAD |  |  |  |
| 开机设置 | 默认    |  |  |  |
| rs   | TAT   |  |  |  |
| 开关   | 关闭    |  |  |  |
| 数据缓存 | 1000  |  |  |  |
| CO   | MP    |  |  |  |
| 开关   | 关闭    |  |  |  |

| 功能     | 默认值           |
|--------|---------------|
| 比较模式   | 自动            |
| 蜂鸣器    | 关闭            |
| 电阻模式   | 上下限           |
| 电压模式   | 上下限           |
| Ut     | ility         |
| 屏幕亮度   | 50%           |
| 按键音    | 开启            |
| 语言     | 中文            |
| IP 地址  | 192.168.1.127 |
| 子网掩码   | 255.255.255.0 |
| IP 模式  | 手动            |
| 串口-波特率 | 9600          |
| 串口-数据位 | 7             |
| 串口-校验位 | 无校验           |
| 串口-停止位 | 1             |

表 6.1 出厂默认值

# 7 <u>外部控制(EXT I/O)</u>

EXTI/O 接口提供外部输出和外部控制功能。连接时请先阅读注意事项。

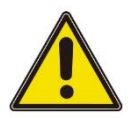

# 警告:

为防止发生触电事故和仪器故障, 连 EXTI/O 连接器的配线时, 请遵守下述事项。

- 请在切断本仪器以及连接仪器的电源之后再进行连接。
- 如果配线在操作期间脱离,则可能会接触到其他导电部件,非常危险。
- 请用螺丝可靠地固定外部连接器。
- 请对连接到 EXTI/O 连接器上的仪器和装置进行适当的绝缘。

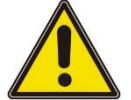

#### 注意:

- 请勿向 EXTI/O 连接器输入额定值以上的电压或电流。
- 使用继电器时,请务必安装续流二极管。
- 请勿使 ISO\_5V 与 ISO\_COM 形成短路。

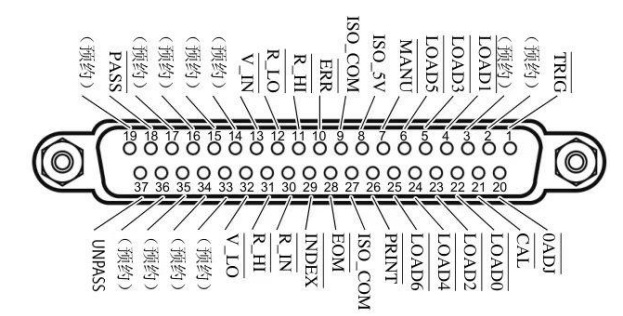

#### 图 7.1 EXT I/O 连接器

| 针序号 | 信号名称  | I/O | 功能        | 逻 | 辑  |
|-----|-------|-----|-----------|---|----|
| 1   | TRIG  | IN  | 外部触发      | 负 | 边沿 |
| 2   | (预约)  | IN  | -         | - | -  |
| 3   | (预约)  | IN  | -         | - | -  |
| 4   | LOAD1 | IN  | 读取编号 Bit1 | 负 | 电平 |
| 5   | LOAD3 | IN  | 读取编号 Bit3 | 负 | 电平 |
| 6   | LOAD5 | IN  | 读取编号 Bit5 | 负 | 电平 |

外部控制 (EXT I/O)

| 针序号 | 信号名称         | I/O | 功能        | 逻 | 辑  |
|-----|--------------|-----|-----------|---|----|
| 7   | MANU         | IN  | 比较器手动控    | 负 | 电平 |
|     |              |     | 制         |   |    |
| 8   | ISO_5V       | -   | 绝缘电源 5V 输 | - | -  |
|     |              |     | 出         |   |    |
| 9   | ISO_COM      | -   | 绝缘电源公共    | - | -  |
|     |              |     | 端子        |   |    |
| 10  | ERR          | OUT | 测试异常      | 负 | 电平 |
| 11  | R_HI         | OUT | 电阻判定结果    | 负 | 电平 |
|     |              |     | н         |   |    |
| 12  | <u>R_LO</u>  | OUT | 电阻判定结果    | 负 | 电平 |
|     |              |     | Lo        |   |    |
| 13  | V_IN         | OUT | 电阻判定结果    | 负 | 电平 |
|     |              |     | IN        |   |    |
| 14  | (预约)         | OUT | -         | - | -  |
| 15  | (预约)         | OUT | -         | - | -  |
| 16  | (预约)         | OUT | -         | - | -  |
| 17  | (预约)         | OUT | -         | - | -  |
| 18  | PASS         | OUT | 判定结果 PASS | 负 | 电平 |
| 19  | (预约)         | OUT | -         | - | -  |
| 20  | 0 <i>ADJ</i> | IN  | 调零        | 负 | 边沿 |

| 针序号 | 信号名称        | I/O | 功能        | 逻 | 辑  |
|-----|-------------|-----|-----------|---|----|
| 21  | CAL         | IN  | 执行自校正     | 负 | 边沿 |
| 22  | LOAD0       | IN  | 读取编号 Bit0 | 负 | 电平 |
| 23  | LOAD2       | IN  | 读取编号 Bit2 | 负 | 电平 |
| 24  | LOAD4       | IN  | 读取编号 Bit4 | 负 | 电平 |
| 25  | LOAD6       | IN  | 读取编号 Bit6 | 负 | 电平 |
| 26  | PRINT       | IN  | 测量值打印     | 负 | 边沿 |
| 27  | ISO_COM     | -   | 绝缘电源公共    | - | -  |
|     |             |     | 端子        |   |    |
| 28  | EOM         | OUT | 测量结束      | 负 | 边沿 |
| 29  | INDEX       | OUT | 测量参照信号    | 负 | 电平 |
| 30  | R_IN        | OUT | 电阻判定结果    | 负 | 电平 |
|     |             |     | IN        |   |    |
| 31  | V_HI        | OUT | 电压判定结果    | 负 | 电平 |
|     |             |     | Hi        |   |    |
| 32  | <u>V_L0</u> | OUT | 电压判定结果    | 负 | 电平 |
|     |             |     | Lo        |   |    |
| 33  | (预约)        | OUT | -         | - | -  |
| 34  | (预约)        | OUT | -         | - | -  |
| 35  | (预约)        | OUT | -         | - | -  |
| 36  | (预约)        | OUT | -         | - | -  |

| 针序号 | 信号名称   | I/O | 功能     | 逻 | 辑  |
|-----|--------|-----|--------|---|----|
| 37  | UNPASS | OUT | 判定结果   | 负 | 电平 |
|     |        |     | UNPASS |   |    |

#### 表 7.1 EXT I/O 输出端子

**注意:** 连接器的外壳连接到本仪器的外壳(金属部分)上,同时也连接(导通)到电源插座的保护接地端子上。

# 7.1 输入端子功能

#### • TRIG

外部触发输入,当触发源设为外部时,将TRIG从高电平信号变为低电平信号时,在跳变边沿触发一次测量。内部触发时,不能进行触发测量。

#### • $\overline{LOAD0} \sim \overline{LOAD6}$

用于外部输入选择调用的面板显示编号,当编号选择后输入TRIG信号,设备则读入选中的面板显示编号对应的配置进行测量。如果当输入TRIG时,编号值未改变,进行外部触发时执行一次测量。

#### • 0*ADJ*

外部输入控制调零功能,当信号从高电平变为低电平信号时,以中断的形式触发应用程序 执行一次调零功能。

#### • **PRINT**

外部输入控制截图功能,当信号从高电平变为低电平信号时,以中断的形式触发应用程序 执行一次截图功能。

#### • CAL

外部输入控制校正功能,当信号从高电平变为低电平信号时,以中断的形式触发应用程序 执行一次校正功能。

#### • MANU

外部输入控制比较器功能,默认为高电平,在电平变化时(如高到低或低到高),以中断的 形式触发应用程序读取目前电平状态,如果中断产生且电平为低电平,则比较器功能开 启,如果为高电平则比较器功能关闭。

## 7.2 输出端子功能

#### • EOM

测量结束信号,分为 HOLD 模式和 PULSE 模式。在外部触发模式时,测量结束后 HOLD 模式一直保持 EOM 为低电平持续到下次测量开始(外部触发产生时)恢复高点平,PULSE 模式则输出可配置宽度的低电平脉冲后恢复高电平状态;在内部触发模式时,测量结束后 HOLD 模式根据测量模式输出固定宽度的低电平脉冲后恢复高电平状态,PULSE 模式则输 出可配置宽度的低电平脉冲后恢复高电平状态。

• **INDEX** 

CN

测量过程指示信号,在等待触发状态、延迟状态、自校正状态及运算状态时输出 INDEX 信号为低电平,量程配置状态、数据采集状态及数据传输和运算状态时输出信号为高电 平,该信号从高变低可拆下测试物。

•  $\overline{ERR}$ 

测量异常输出信号,分为同步输出和异步输出两种模式。在同步输出模式时,ERR 状态和 EOM 同步输出,在 EOM 输出为低电平期间判断 ERR 状态有效:在异步输出模式时, ERR 状态实时更新,与 EOM 无同步时序关系。

•  $\overline{R_{HI}}$ ,  $\overline{R_{IN}}$ ,  $\overline{R_{LO}}$ ,  $\overline{V_{HI}}$ ,  $\overline{V_{IN}}$ ,  $\overline{V_{LO}}$ ,  $\overline{PASS}$ ,  $\overline{UNPASS}$ 

比较器功能输出结果,R-HI、R-IN、R-LO、V-HI、V-IN、V-LO分别代表电阻和电压的 比较结果。PASS 信号根据测量模式不同判断条件不同,在电阻电压模式下,当电阻比较 结果为 R-IN 且电压为 V-IN 时,PASS 为低电平;在电阻模式下,比较结果为 R-IN 时, PASS 为低电平;在电压模式下,比较结果为 V-IN 时,PASS 为低电平。UNPASS 信号为 PASS 信号逻辑取反输出。

注意:

- 本仪器测量条件变更时,不能使用 I/O 信号。
- 接通电源时, EOM信号和INDEX信号被初始化为 HIGH(OFF)。
- 没有必要切换测量条件时,请将*LOAD0~LOAD6*全部固定为 Hi 或 Lo。
- 为了避免错误判定,请通过PASS与UNPASS信号两者确认比较器的判定。

# 8 模拟输出

电阻测量值的模拟输出是通过将模拟输出量接到记录仪上,从而记录电阻值的变化。

- 为了避免触电与仪器故障,连接模拟输出端子时,请将本仪器与连接仪器的电源设置为 OFF。
- 为避免损坏本仪器,请不要短接输出端子或输入电压。

# 8.1 <u>连接模拟输出</u>

| 模拟输  | 出规格                      |
|------|--------------------------|
| 输出电压 | DC 0V~DC 3.1V (f.s.)     |
| 分辨率  | 12 位分辨率(约 1mV)           |
| 输出电阻 | 100Ω                     |
| 输出项目 | 电阻测量值 (显示计数值) OF, 测试异常   |
|      | 时固定为 3.1V 负值时固定为 0V      |
| 输出速率 | 0 计数值~31000 个计数值 0V~3.1V |
| 输出精度 | 电阻测试精度士 0.2% f.s.(温度系数士  |
|      | 0.02%f.s./°C)            |
| 响应时间 | 电阻测量响应时间+采样时间+ 1 ms      |
|      |                          |

### 表 8.1 模拟输出规格

模拟输出

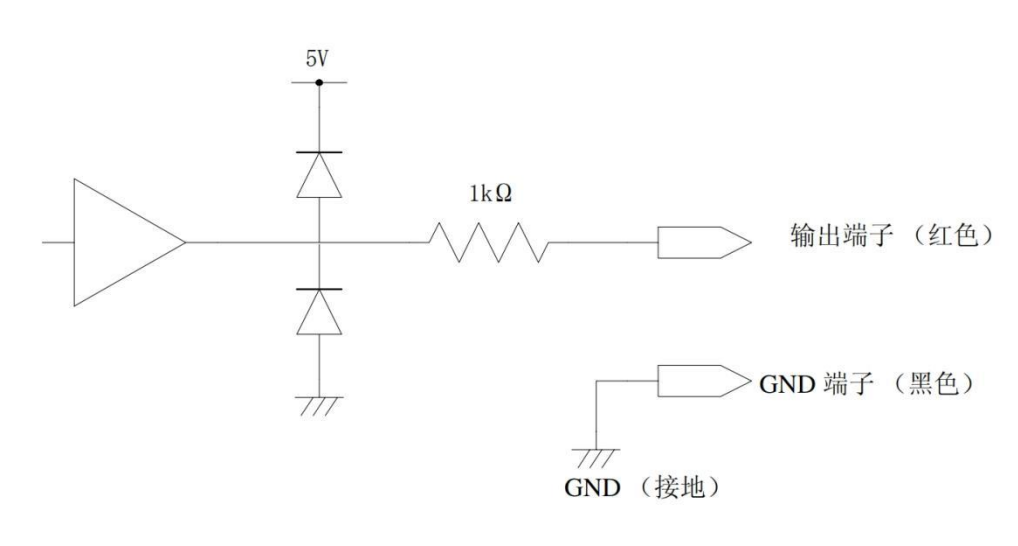

图 8.1 连接图

#### 注意

- 输出阻抗为 100Ω。请使用输入阻抗 5MΩ以上的连接仪器。
- 如果连接电缆,则可能会拾取外来噪音。请根据需要在连接的仪器上使用带通滤波器等。将模拟输出的 GND 端子连接到地线 (外壳金属部分)上。
- 输出电压根据电阻测量的采样时序更新。
- 记录的波形为阶梯状。(因为输出电路的响应相对于更新周期来说非常快)
- 自动量程下,由于量程切换,即使电阻值相同,输出电压也为 1/10(或 10 倍)。建议 在手动量程下使用。
- 变更设定时(量程切换等)、电源 OFF 时,输出被设为 0 V。

#### 9 远程控制

远程控制开启时,界面右上角显示的 Local 切换为 Remote。

#### USB 远程控制 9.1

使用 USB 连接线连接计算机 USB 口与内阻测试仪后面板 USB 接口。此时内阻测试仪测 量显示界面右上角显示 USB 已连接标识。

从以下地址下载并安装 IO 软件:

https://www.keysight.com/main/software.jspx?ckey=2175637&lc=chi&cc=CN&ni d=-11143.0.00&i d=2175637

打开 IO 软件, 找到该设备, 发送一条指令看是否正常通信, 取得正常通信后, 可使用 SCPI 指令远程控制内阻测试仪。

例如:

查询 :FETC? (读取最新的测量值)

响应 288.02E-3, 1.3921E+0 (ΩV功能)

电阻测量值为 288.02mΩ , 电压测量值为 1.3921V

#### 9.2 LAN 远程控制

将计算机后端网口与内阻测试仪后面板网口用 LAN 网线连接。 依次点击[Utility]->通讯设置->LAN,设置内阻测试仪 LAN 参数。

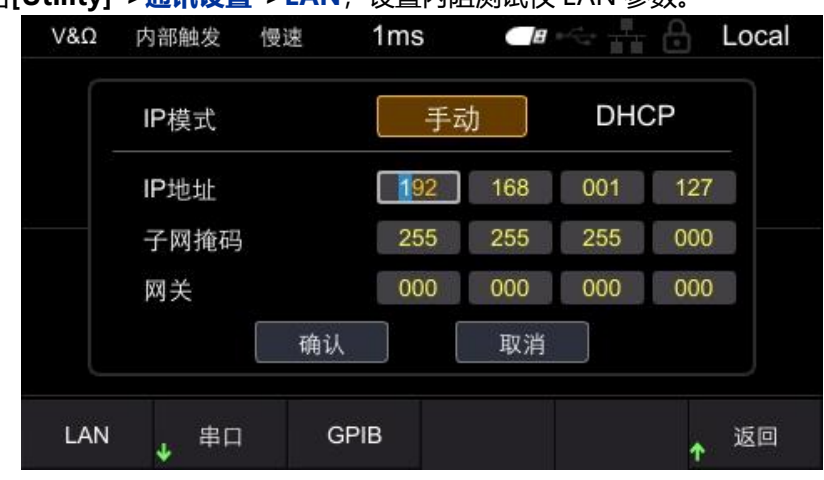

图 9.1 设置 LAN 参数

手动配置电脑的 IP 等信息,设置计算机以太网属性:

远程控制

| 果网络支持此功能,则可以获取<br>系统管理员处获得适当的 IP 设置 | l自动指派的 IP 设置。否则,你需要从风置。 |
|-------------------------------------|-------------------------|
|                                     |                         |
| )自动获得 IP 地址(O)                      |                         |
| 使用下面的 IP 地址(S):                     |                         |
| IP 地址(]):                           | 192.168.1.111           |
| 子网掩码( <u>U</u> ):                   | 255 . 255 . 255 . 0     |
| 默认网关( <u>D</u> ):                   | • • •                   |
| )自动获得 DNS 服务器地址(E                   | 3)                      |
| ●使用下面的 DNS 服务器地址                    | ±(E):                   |
| 首选 DNS 服务器(P):                      | 9 (R) K                 |
| 备用 DNS 服务器( <u>A</u> ):             | · · ·                   |
| □ 浪中时险证没罢(1)                        | #8.00                   |

图 9.2 设置计算机以太网属性

打开 IO 软件,连接成功后,LAN 列表中会出现该设备。如果没有出现该设备,可手动添加设备,输入设备的 IP 地址和协议,测试 VISA 地址,点击 OK 添加新设备。

| Select from List Enter Ad                 | dress                         |                   |
|-------------------------------------------|-------------------------------|-------------------|
| Set LAN Address:                          |                               |                   |
| Hostname or IP Address:                   | 192.168.1.37                  |                   |
| TCPIP Interface ID:                       | TCPIP0                        | -                 |
| Set Protocol:                             |                               |                   |
| Instrument (VXI-11)                       | Remote Name:                  | inst0             |
| HiSlip                                    | Remote Name:                  | hislip0           |
| Socket                                    | Port Number:                  | 5025              |
| Verify Connection:                        |                               |                   |
| Allow *IDN Query   Test This VISA Address | TCPIP0::192.168.1<br>Verified | .37::5025::SOCKET |
| View Web Page:                            |                               |                   |
| Instrument Web Interface                  |                               |                   |
|                                           |                               | OK Canc           |

图 9.3 手动添加设备

成功连接后,机器测量显示界面右上角网口图标显示如下:

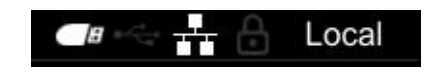

版权所有©青岛汉泰电子有限公司

#### 图 9.4 网口图标显示

同 USB 远程控制一样,取得正常通信后,可使用 SCPI 指令控制电源输出。 如果局域网内有 DHCP 服务器,可以打开 DHCP 功能,仪器会自动从 DHCP 服务器获取 IP 等信息,不需要手动设置。

注意:局域网内没有 DHCP 服务器,必须手动配置 IP 等信息。

# 9.3 串口控制

依次点击[Utility]->通讯设置->串口,设置内阻测试仪串口参数。

点击**波特率**,可选择的波特率有 9600、19200、38400、57600、115200 和 230400。 点击**数据位**,可选择的数据位有 7 和 8。

品击**数据12**,可远洋的数据12月 / 柏 o。

点击**校验位**,可选择无校验、奇校验和偶校验。

点击**停止位**,可选择的停止位有1和2。

使用 RS232/485 电缆连接计算机 RS232/485 口与内阻测试仪后面板 RS232/485 接口。

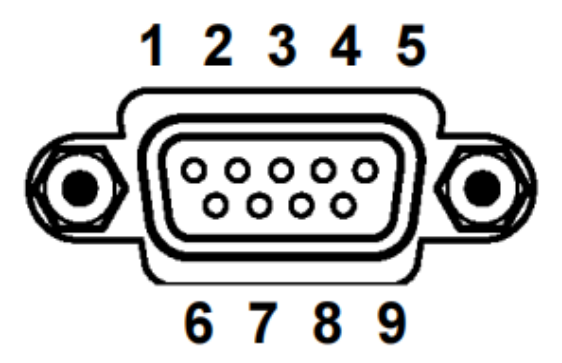

图 9.5 RS232/485 连接器

| 针编号 | 信号名称     |
|-----|----------|
| 1   | NC       |
| 2   | RS232_TX |
| 3   | RS232_RX |
| 4   | RS485_A  |
| 5   | GND      |
| 6   | NC       |
| 7   | NC       |

| 针编号 | 信号名称    |
|-----|---------|
| 8   | NC      |
| 9   | RS485_B |

表 9.1 RS232/485 连接器针编号

打开 IO 软件,选择添加设备,设置对应的波特率、数据位、校验位和停止位,测试 VISA 地址,点 OK 添加新设备。同 USB 远程控制一样,取得正常通信后,可使用 SCPI 指令远程控制内阻测试仪。

# 10 故障处理

按下电源键仪器仍然黑屏,无法开机。

- a.检查电源接头是否接好。
- **b.**检查电源键是否按实。
- c.检查保险丝是否熔断。如需更换保险丝,请使用符合本产品规格的保险丝。

d.做完上述检查后,重新启动仪器。

e.如果仍然无法正常使用本产品,请与 Hantek 联系。

#### 按键输入无效

- a.检查按键是否处于锁定状态。
- **b.**是否使用外部远程控制。
- c.如果仍然无法正常使用本产品,请与 Hantek 联系。

#### 测量值不稳定

- a.是否未进行四端子连接。
- **b.**探头周边是否有金属件。

原因:如果要测量的电池与探头周边有金属件,则可能会因涡电流的感应现象而导致测量值波动。

对策:测量时,请尽可能远离金属部分。

将电缆缠绕在一起,尽可能缩小分支部分的面积。

c.是否混入噪声。

对策:将电缆缠绕在一起,尽可能缩小分支部分的面积。

对电缆进行屏蔽,并连接到地线上。

d.是否使用多台该仪器同时进行测量。

原因:多台仪器同时测量时,因相互之间的测量信号产生干扰,从而发生测量值波动的现象。

对策:测量时,请使用测量电流脉冲输出功能错开测量时序。

请尽可能不要重叠探头。放置本仪器时,请勿叠放。

e.身体是否紧贴在本仪器前面进行测量

原因:可能会因本仪器电路的感应信号而拾取噪音,导致测量值波动。

对策:测量时,请与本仪器保持 20cm 以上的距离。

f.如果仍然无法正常使用本产品,请与 Hantek 联系。

# 11 <u>附录</u>

# 11.1 性能指标

#### 精度保证条件

| 温湿度范围 | 23℃士 5℃、80%RH 以下(没有结露)    |
|-------|---------------------------|
| 调零    | 实施调零后                     |
| 预热时间  | 30 分钟以上                   |
| 测量状态  | 应与调零时相同的探头形状、配置与测量环境下进行测量 |

#### 精度

#### 表 11.1 精度保证条件

| 1H /X |              |                   |         |         |         |         |              |  |
|-------|--------------|-------------------|---------|---------|---------|---------|--------------|--|
|       | 페므           | HBT3561           | HBT3562 | HBT3562 | HBT3563 | HBT3564 |              |  |
|       | 空亏           | А                 | A A     |         | А       | А       | HBI3300A     |  |
| 电     | 量程           | 110V              | 210V    | 360V    | 1100V   | 1600V   | 2000V        |  |
| 压     | 最大值          | 121V              | 231V    | 396V    | 1210V   | 1760V   | 2200V        |  |
| 测     | 最小分辨         |                   | 1\/     |         |         | 10      | ~            |  |
| 量     | 率            | ι μν              |         |         |         |         |              |  |
| 参     | <u></u><br>特 | 10.01% rda 12 dat |         |         |         |         |              |  |
| 数     | 们加快          |                   |         | 10.01   |         |         |              |  |
|       |              | 量程                | 最大值最小分辨 |         | 测试电流    |         | 精确度          |  |
| 中仍    | 调量分粉         |                   |         | 率       |         | 3 mΩ    | 30 mΩ 及以上    |  |
| черь  | 山则里今奴        | 3 mΩ              | 3.6 mΩ  | 0.1 μΩ  | 100 mA  | ±       | ±0.5% rdg ±5 |  |
|       |              | 30 mΩ             | 36 mΩ   | 1 μΩ    | 100 mA  | 0.5%    | dgt          |  |

.

.

| 300 mΩ | 360 mΩ | 10 μΩ  | 10 mA  | rdg |
|--------|--------|--------|--------|-----|
| 3Ω     | 3.6 Ω  | 100 μΩ | 1 mA   | ±10 |
| 30 Ω   | 36Ω    | 1 mΩ   | 100 μA | dgt |
| 300 Ω  | 360 Ω  | 10 mΩ  | 10 µA  |     |
| 3600 Ω | 3610 Ω | 100 mΩ | 10 µA  |     |

表 11.2 精度

#### 常规特性

| 使用温、湿度范围  | 0℃~40℃、800/oRH以下(没有结露)      |  |
|-----------|-----------------------------|--|
| 保存温、湿度范围  | -10°C~S0°C、800/oRH以下(没有结露)  |  |
| 精度保证温湿度范围 | 23℃ ± 5℃、800/oRH 以下(没有结露)   |  |
| 精度保证范围    | 1年                          |  |
| 使用场所      | 室内使用,海拔高度 2000 m 以下         |  |
| 额定电源电压    | 110 V ±10 % or 220 V ± 10 % |  |
| 额定电源频率    | 47 to 63 Hz                 |  |
| 尺寸(WxHxD) | 低压: 208.5mm*84.5mm*264mm    |  |
|           | 高压: 208.5mm*84.5mm*344mm    |  |

表 11.3 常规特性

#### 其他功能

| 测量方法 | 交流4端子法   |  |  |  |
|------|----------|--|--|--|
| 电流频率 | 1 kHz    |  |  |  |
| 响应时间 | 约 5 ms   |  |  |  |
| 输入阻抗 | 1ΜΩ 10ΜΩ |  |  |  |

| 开路端子      | 电压            | 12 V peak                               |     | 15 V peak |                | peak   |          |  |
|-----------|---------------|-----------------------------------------|-----|-----------|----------------|--------|----------|--|
| 采样速率      | 测量速度          | 快速                                      |     | 中         | 速              | 慢速     |          |  |
| (频率: 50   | ΩV            | 60 ms                                   |     | 300       | 300 ms         |        | 600 ms   |  |
| Hz/60 Hz) | $\Omega$ or V | 40 ms                                   |     | 200       | ms             | 400 ms |          |  |
| 总线路间隔(错   | 量程            | 3 mΩ                                    |     | 30 mΩ     | 300 mΩ         |        | 3Ω       |  |
| 误检测)      | 检测线           | 3Ω                                      |     | 3Ω        | 20 Ω           |        | 20 Ω     |  |
|           | 源线            | 3Ω                                      |     | 3Ω        | 20 Ω           |        | 200 Ω    |  |
| 是否可能      | 调零            |                                         |     |           | 是              |        |          |  |
| 电流辅       | 〕出            |                                         |     | 脉         | (冲,连续          |        |          |  |
| 比较        | 器             | 判定结果:Hi/IN/Lo (电阻电压分别独立判定)              |     |           | 判定)            |        |          |  |
|           |               | PASS/FAIL 判定:对电阻判定结果与电压判定结果进行 AND       |     |           | 进行 AND 运算,     |        |          |  |
|           |               | 然后进行 PASS/UNPASS 输出(EXT 1/0 输出)         |     |           | 输出)            |        |          |  |
| 统计运       | 算             | 平均值、最大                                  | 大值、 | 最小值、母林    | 示准偏差、采         | 样标准    | 偏差、工序能力指 |  |
|           |               |                                         | 数   | (偏移)、工    | <b></b> ,能力指数( | [偏差)   | 等        |  |
| 延迟时       | 间             |                                         |     | 1 ms      | s - 9999 ms    |        |          |  |
| 平均值       |               |                                         |     | 1,        | 2, 4, 8 次      |        |          |  |
| 保存/训      | 周出            |                                         |     | 计数值       | 最高 1000 组      | 1      |          |  |
| 触发        |               | 内部/外部/手动                                |     |           |                |        |          |  |
| 按口        | 标配            | RS232/485, USB, LAN, I/O, Analog Output |     |           |                | output |          |  |
| 按口        | 选配            | GPIB (仅 HBT4000H 系列配备 )                 |     |           |                |        |          |  |
| 显示        | ₹             | 4.3寸 LCD                                |     |           |                |        |          |  |
|           |               |                                         |     |           |                |        |          |  |

附录

| 交流输入      | 110 V ±10 % or 220 V ± 10 %, 47 to 63 Hz |  |  |  |
|-----------|------------------------------------------|--|--|--|
|           | 低压: 208.5mm*84.5mm*264mm                 |  |  |  |
| 尺寸(WXHXD) | 高压: 208.5mm*84.5mm*344mm                 |  |  |  |
|           |                                          |  |  |  |

**表** 11.4 其他功能

# 11.2

.

, ,

# 附录 A:型号与附件

| 订单信息                                     | 订单号      |
|------------------------------------------|----------|
| 主机型号                                     |          |
| 110V, RS232/485,USB,LAN,IO,ANALOG OUTPUT | HBT3561A |
| 210V, RS232/485,USB,LAN,IO,ANALOG OUTPUT | HBT3562A |
| 360V, RS232/485,USB,LAN,IO,ANALOG OUTPUT | HBT3563A |
| 1100V, RS232/485,USB,LAN,IO,ANALOG       | HBT3564A |
| OUTPUT                                   |          |
| 1600V, RS232/485,USB,LAN,IO,ANALOG       | HBT3565A |
| OUTPUT                                   |          |
| 2000V, RS232/485,USB,LAN,IO,ANALOG       | HBT3566A |
| OUTPUT                                   |          |

### 表 11.5 内阻测试仪型号

| 订单信息        | 订单号 |
|-------------|-----|
| 标配附件        |     |
| 符和所在国标准的电源线 |     |

| 订单信息     | 订单号    |
|----------|--------|
| 方口 USB 线 |        |
| 夹型测试线    | HT2107 |
| 针型测试线    | HT2100 |
| 装箱单      |        |

表 11.6 标配附件

# 11.3 <u>附录 B: 交流四端子测试法</u>

本系列内阻测试仪采用交流四端子测试法,在测量过程中扣除了导线的线电阻及导线与测试物之间的接触电子,使测量结果更为准确。

电阻计电路

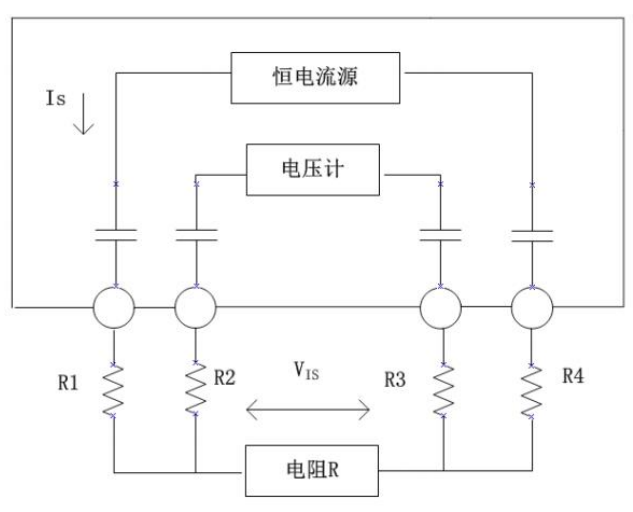

#### 图 11.1 交流四端子测量法原理图

交流四端子测量法原理:如图所示,通过电流输出端子向被测对象输入交流电流 ls,在电压测量端子上测量因被测对象的阻抗产生的电压降 Vis。此时电流端子被连接在内部高阻抗电压计上,因此导线电阻和接触电阻的电阻 R2 和 R3 上几乎没有电流流过,从而消除了 R2 和 R3 上的电压降,使测量结果更为准确。

# 11.4 <u>附录 C:执行调零</u>

为除去因本仪器偏置电压或测量环境而产生的残留成分,请在测量之前执行调零,测试精度在调零之后进行规定。调零是指减去测量0时残留的值以调节零点的功能,因此需要在连接0的状态下进行调零。考虑到在现实中连接没有阻值的待测物是不现实的。所以,在实际调零过程中,通过建立接近0的状态进行调零。如果未以正确的方法执行调零,则无法得到正确的测量值。

# 11.4.1 调零接线原理

根据欧姆定律 E=I\*R,为了通过建立接近 0 的状态,需要使 SENSE-H(红)与 SENSE-L (黑)之间直接短路,SENSE-H 与 SENSE-L 之间的电压近似为 0V,具体计算如下所示:

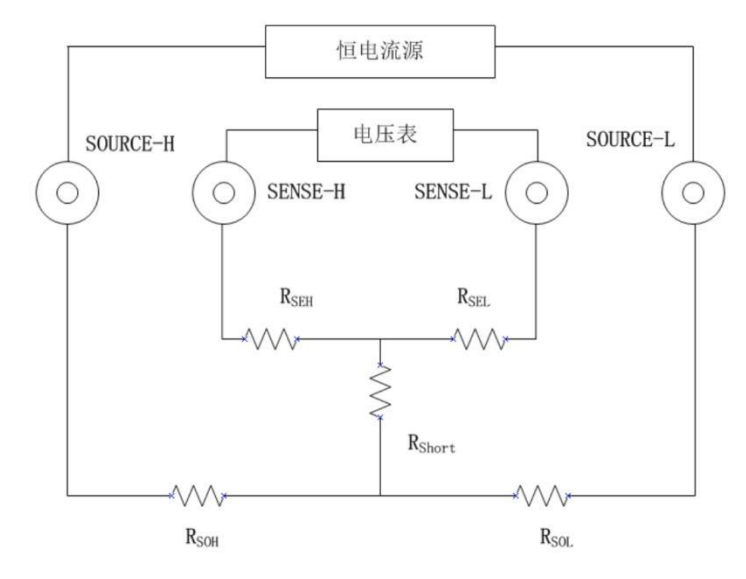

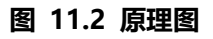

R<sub>SEH</sub>、R<sub>SEL</sub>为 SENSE-H、SENSE-L 配线电阻 R<sub>SOH</sub>、R<sub>SOL</sub>为 SOURCE-H、SOURCE-L 配线电阻 R<sub>Short</sub>为短路电阻 I<sub>0</sub>为从 SENSE-H 流入 SENSE-L 电流 I 为从 SOURCE-H 流入 SOURCE-L 电流 则: E=(I<sub>0</sub>×R<sub>SEL</sub>)+(I<sub>0</sub>×R<sub>SEH</sub>) =(0×R<sub>SEL</sub>)+(0×R<sub>SEH</sub>) =0(V) 所以,通过上述配线方式,可将 SENSE-H、SENSE-L 间电压正确的保持为 0V,因此能适 当的进行调零。

# 11.4.2 利用夹型测试线调零

利用夹型测试线调零,需将红黑表笔短接,请按如下所示连接测试线:

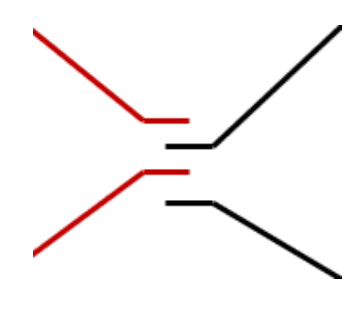

图 11.3 夹型测试线调零

# 11.4.3 利用针型测试线调零

利用针型测试线调零,需将红黑表笔的内针接线短接,请按如下所示连接测试线:

图 11.4 针型测试线调零

# 11.5 附录 D:保修概要

青岛汉泰电子有限公司(以下简称 Hantek)承诺其生产仪器的主机和附件,在产品保修期内无任何材料和工艺缺陷。

在保修期内,若产品被证明有缺陷,Hantek 将为用户免费维修或更换。详细保修条例请参见 Hantek 官方网站或产品保修卡的说明。欲获得维修服务或保修说明全文,请与 Hantek 维修中心或各地办事处联系。

除本概要或其他适用的保修卡所提供的保证以外, Hantek 公司不提供其他任何明示或 暗示的保证,包括但不局限于对产品可交易性和特殊用途适用性之任何暗示保证。在任 何情况下,Hantek 公司对间接的,特殊的或继起的损失不承担任何责任。

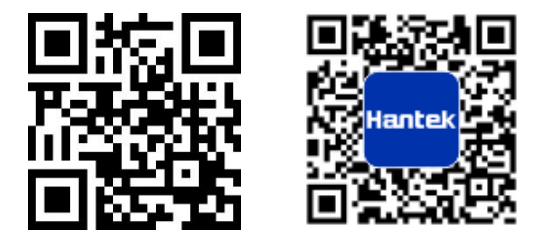

地址:山东省青岛市高新区宝源路 780 号,联东 U 谷 35 号楼

- 总机: 400-036-7077
- 电邮: service@hantek.com
- 电话: 0532-55678770, 55678772, 55678773
- 邮编:266000
- 官网: www.hantek.com

青岛汉泰电子有限公司